# **Application Note**

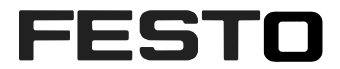

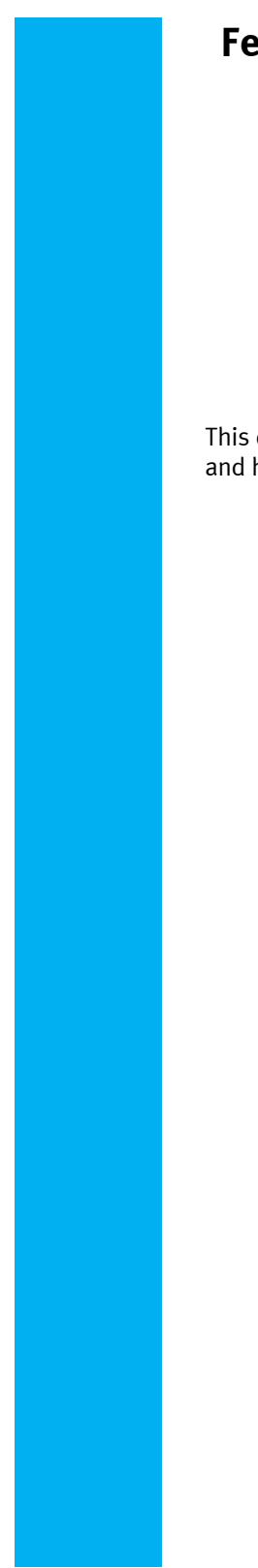

# Festo AX Data Access

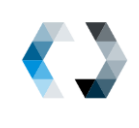

GASA-DA-SIE

This document describes how to set up a AX DATA ACCESS gateway and how to connect Festo components to it and retrieve data.

| Title       | Festo AX Data Access SIE |
|-------------|--------------------------|
| Version     |                          |
| Document no |                          |
| Original    | en                       |
| Author      | Festo                    |
| Last saved  |                          |

# **Copyright Notice**

This documentation is the intellectual property of Festo SE & Co. KG, which also has the exclusive copyright. Any modification of the content, duplication or reprinting of this documentation as well as distribution to third parties can only be made with the express consent of Festo SE & Co. KG.

Festo SE & Co KG reserves the right to make modifications to this document in whole or in part. All brand and product names are trademarks or registered trademarks of their respective owners.

# Legal Notice

Hardware, software, operating systems and drivers may only be used for the applications described and only in conjunction with components recommended by Festo SE & Co. KG.

Festo SE & Co. KG does not accept any liability for damages arising from the use of any incorrect or incomplete information contained in this documentation or any information missing therefrom.

Defects resulting from the improper handling of devices and modules are excluded from the warranty.

The data and information specified in this document should not be used for the implementation of safety functions relating to the protection of personnel and machinery.

No liability is accepted for claims for damages arising from a failure or functional defect. In other respects, the regulations with regard to liability from the terms and conditions of delivery, payment and use of software of Festo SE & Co. KG, which can be found at <u>www.festo.com</u> and can be supplied on request, shall apply.

All data contained in this document do not represent guaranteed specifications, particularly with regard to functionality, condition or quality, in the legal sense.

The information in this document serves only as basic information for the implementation of a specific, hypothetical application and is in no way intended as a substitute for the operating instructions of the respective manufacturers and the design and testing of the respective application by the user.

The operating instructions for Festo products can be found at <u>www.festo.com</u> .

Users of this document (application note) must verify that all functions described here also work correctly in the application. By reading this document and adhering to the specifications contained therein, users are also solely responsible for their own application.

# Table of contents

| 1   | Introduction                                                                                                   | 4            |  |  |  |  |  |
|-----|----------------------------------------------------------------------------------------------------|--------------|--|--|--|--|--|
| 2   | Components/Software used                                                                                       | 6            |  |  |  |  |  |
| 3   | Overview Connectivity                                                                                          | 8            |  |  |  |  |  |
| 4   | Overview AX Data Access                                                                                        | 9            |  |  |  |  |  |
| 4.1 | Toolbar                                                                                                    | 9            |  |  |  |  |  |
| 4.2 | Main Page Information                                                                                          | 9            |  |  |  |  |  |
| 5   | Set up MQTT configuration                                                                                      | . 10         |  |  |  |  |  |
| 5.1 | Set up connection in AX Data Access                                                                            | . 10         |  |  |  |  |  |
| 5.2 | Set up MQTT user IE Databus                                                                                    | . 10         |  |  |  |  |  |
| 5.3 | Send Test Message                                                                                              | . 12         |  |  |  |  |  |
| 6   | Manage connected devices (Festo automation components)                                                         | . 13         |  |  |  |  |  |
| 6.1 | Manage Devices: Connecting CMMT-AS-xx-PN or CMMT-ST-xx-PN Data to AX DATA ACCESS                               | .13          |  |  |  |  |  |
| 6.2 | Manage Devices: Connecting CPX-MPA to AX Data Access                                                           | . 19         |  |  |  |  |  |
| 6.3 | Manage Devices: Connecting CPX-API-PN to AX DATA ACCESS                                                        | . 22         |  |  |  |  |  |
|     | 6.3.1 CPX-AP-I-4IOL-M12.                                                                                       | . 26         |  |  |  |  |  |
| 6.4 | Manage Devices: Connecting MS6-E2M to AX Data Access                                                           | . 28         |  |  |  |  |  |
| 6.5 | Customizing MQTT Topic                                                                                         | . 30         |  |  |  |  |  |
|     | <ul> <li>6.5.1 Change MQTT Customise Topics</li> <li>6.5.2 MQTT Customise Topics: Select Variables</li> </ul>  | . 31<br>. 32 |  |  |  |  |  |
| 7   | Expert Configuration: signature.json                                                                           | . 33         |  |  |  |  |  |
|     | 7.1.1 Trigger interval                                                                                         | . 33         |  |  |  |  |  |
|     | <ul> <li>7.1.2 How to change MQTT topic.</li> <li>7.1.3 How to change the content of the Device ID.</li> </ul> | .34          |  |  |  |  |  |
| Q   | Annondix                                                                                                    | 26           |  |  |  |  |  |
| 0 1 | Appendix                                                                                                    | . JU         |  |  |  |  |  |
| 0.1 | CMMT-AS and CMMT-ST MQTT payloads.                                                                             | . 00         |  |  |  |  |  |
| 8.2 | CPX-AP-I-PN-M12 payloads.                                                                                      | ۵۵ .<br>۲۵   |  |  |  |  |  |
|     | 8.2.2 CPX-AP-I-8DI-M12 payloads                                                                                | . 40         |  |  |  |  |  |
|     | 8.2.3 CPX-AP-I-4DI4DO-M12-5P payloads                                                                          | . 41         |  |  |  |  |  |
| 8.3 | MS6-E2M pavloads                                                                                               | . 42         |  |  |  |  |  |
| 8.4 | MS6-C2M payloads                                                                                               |              |  |  |  |  |  |
| 8.5 | VTUG via CPX-AP pavloads.                                                                                      | . 45         |  |  |  |  |  |
| 8.6 | CPX-FB3X or CPX-FB4X payloads.                                                                                 | . 46         |  |  |  |  |  |
| 0.0 | <ul> <li>8.6.1 CPX-8DI-D and 16DI-D payloads.</li> <li>8.6.2 CPX-VTSA payloads.</li> </ul>                     | . 47<br>. 50 |  |  |  |  |  |
| 8.7 | MPA-P payloads                                                                                                 | . 52         |  |  |  |  |  |

## 1 Introduction

Festo AX Data Access is software that queries data from Festo components and can publish it via MQTT. The software serves as a protocol translator: Festo-proprietary protocols are used to address components for the transmission of data. The components then periodically send data to AX Data Access. In the software, the received data is converted into a JSON structure and published to an MQTT broker under definable MQTT topics. The MQTT broker itself is not part of AX Data Access. AX Data Access provides a so-called "MQTT client".

AX Data Access retrieves data from these Festo components:

- CPX\*/MPA
- CPX\*/VTSA
- MSE6-C2M
- MSE6-E2M
- CPX-AP-I
- CFX-AF-1
   CMMT-AS
- CMMT-AS
   CMMT-ST

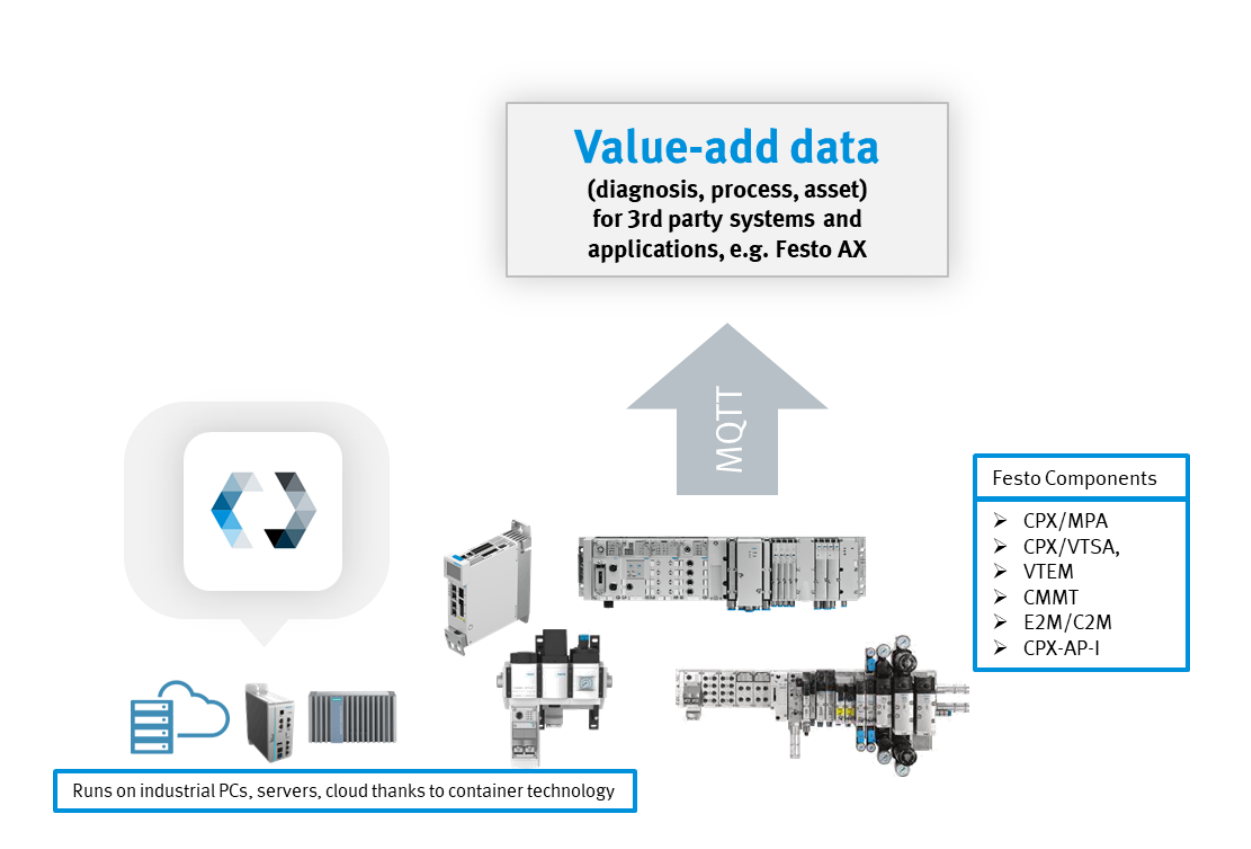

#### 3 of many more use Cases to implement with AX Data Access

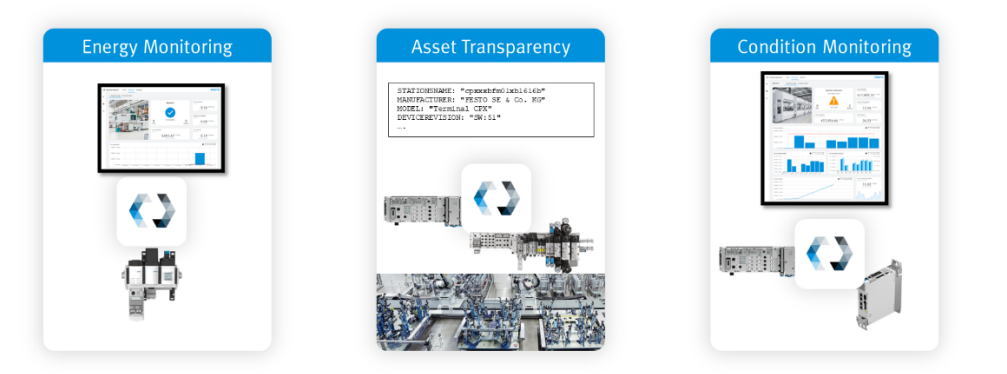

### 1.1 Supported CPX Modules

Valve Terminals with CPX-Modules can be combined in many variations. Festo AX Data Access supports the following modules for data access:

| Modul name        | Festo Part No. |
|-------------------|----------------|
| CPX-FB33          | 548755         |
| CPX-FB43          | 8110369        |
| CPX-M-FB34        | 548751         |
| CPX-M-FB44        | 8110370        |
| CPX-M-FB35        | 548749         |
| CPX-M-FB45        | 8110371        |
| CPX-FB36          | 1912451        |
| CPX-FB37          | 2735960        |
| 8DI-D             | 541480         |
| 2AE-U-I           | 526168         |
| 8DI-8DO           | 526257         |
| VPPM Display      | 572411         |
| VPPM ohne Display | 542218         |
| VPPM ohne Display | 542219         |
| 16DI-D            | 550202         |
| 4AI-T             | 541486         |
| 8NDI              | 543813         |
| 16DI              | 543815         |
| 4DO               | 195754         |
| 8DI               | 195750         |
| 8DO               | 541482         |
| 8DO-H             | 550204         |
| 4AI-I             | 541484         |
| 2AO-U-I           | 526170         |
| 4AI-P-B2          | 560361         |
| 4AI-P-D10         | 560361         |
| T33               | 3473128        |
| 4AE-U-I           | 573710         |
| MPA1S             | 533360         |
| MPA1G             | 533361         |
| MAP2S             | 537983         |
| MPA2G             | 537984         |
| MPA1S             | 538657         |
| MPA1S             | 533352         |
| MPA1S-D           | 543331         |
| MAP2S-D           | 543332         |

### 1.2 Compatibility sampling rate vs. number of devices

For Festo AX Data Access, a sampling rate is preset for each connected device. This can be changed. The lowest possible sampling rate is 100ms for all series.

Please adjust this setting only if you possess a profound understanding of consequences.

The level of the sampling rate influences the max. number of connectable devices. In particular, the number of connectable devices is technically dependent on the hardware on which AX Data Access is executed. In particular AX Data Access benefits CPU power.

# 2 Components/Software used

| Type/Name      | Version Software/Firmware | Date of manufacture |
|----------------|---------------------------|---------------------|
| AX DATA ACCESS | 1.1.7-max10               |                     |
|                |                           |                     |
|                |                           |                     |

 Table 2.1:
 1
 Components/Software used

**Overview Connectivity** 

# **3** Overview Connectivity

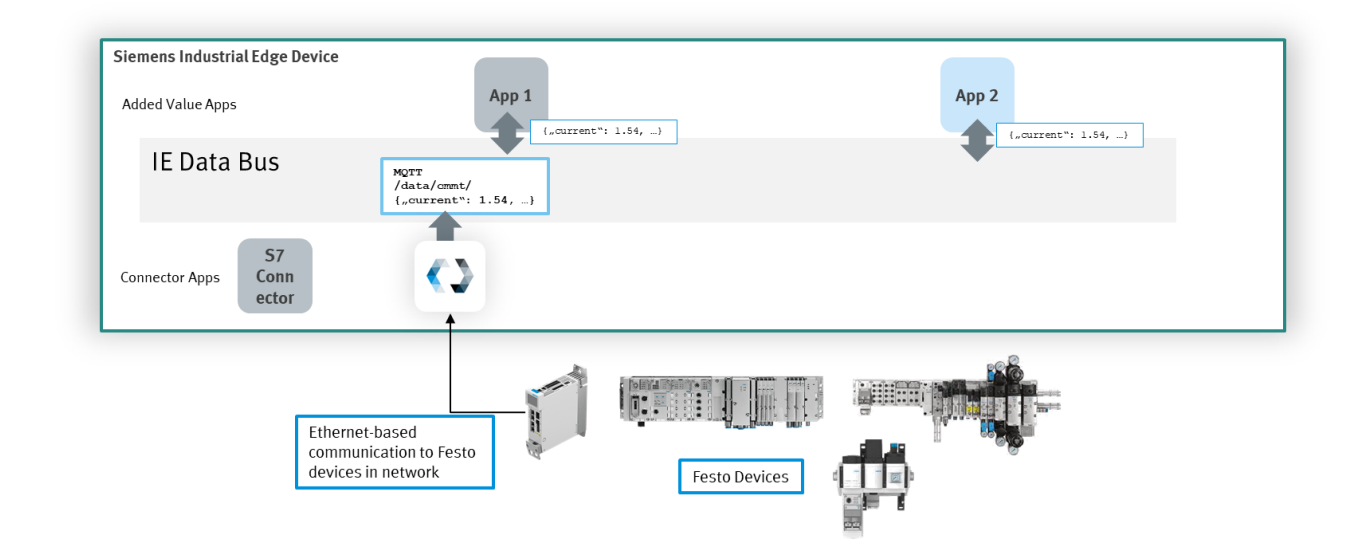

An overview of the connectivity of AX DATA ACCESS to Festo components is shown in the following image.

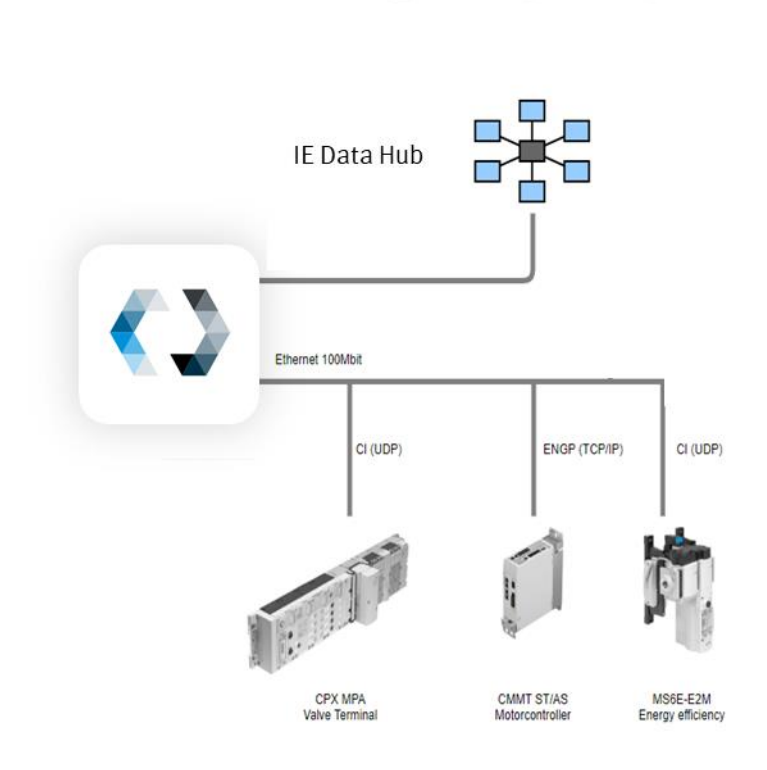

### 4 Overview AX Data Access UI

### 4.1 Toolbar

| AX Data Access 🚟 Info 🗸 Dev | rices 👻 MQTT 👻                       | мотт 🗮                                      | #                   | connection status.                                 |
|-----------------------------|--------------------------------------|---------------------------------------------|---------------------|----------------------------------------------------|
|                             |                                      | Red: MQTT o                                 | discon              | nected.                                            |
|                             | AX Data Access                       | Blue: MQTT                                  | conne               | cted.                                              |
| Instance Name               | IOT-S                                | Orange: Log                                 | out.                |                                                    |
| System Time                 | Fri Sep 8 12:00:31 UTC 2023          | <b>Info:</b> Genera<br><b>Devices</b> : Dev | l inforr<br>vice bo | nation and diagnosis.<br>arding and configuration. |
| MQTT Statistics             | Published: 414619                    | MQTT: MQT                                   | T confi             | guration.                                          |
|                             | Failed: 0                            |                                             |                     |                                                    |
|                             | Reconnects: 1                        |                                             |                     |                                                    |
|                             | Last Connected: 2023-09-08T00:53:17Z |                                             |                     |                                                    |
| Firmware                    | 1.1.7-fa561eeff.20230627             |                                             |                     |                                                    |
| Boardings                   | Boarded devices: 1 (,,1 1)           |                                             |                     |                                                    |
| Device Types                | Name                                 |                                             |                     |                                                    |
|                             | CPX-MPA-VTSA-VTEM                    |                                             |                     |                                                    |
|                             | MOEC FOM                             |                                             |                     |                                                    |

### 4.2 Main Page Information

|                 | AX Data Access                       |  |
|-----------------|--------------------------------------|--|
| Instance Name   | IOT-S                                |  |
| System Time     | Fri Sep 8 12:00:31 UTC 2023          |  |
| MQTT Statistics | Published: 414619                    |  |
|                 | Falled: 0                            |  |
|                 | Reconnects: 1                        |  |
|                 | Last Connected: 2023-09-08T00:53:17Z |  |
| Firmware        | 1.1.7-fa561eeff.20230627             |  |
| Boardings       | Boarded devices: 1 (all 1)           |  |
| Device Types    | Name                                 |  |
|                 | CPX-MPA-VTSA-VTEM                    |  |
|                 | MSE6-E2M                             |  |
|                 | CMMT-AS                              |  |
|                 | CMMT-ST                              |  |
|                 | CPX-AP                               |  |
|                 | CPX-AP_IO                            |  |
|                 | CPX-AP_DEVICE_IOLINK_MASTER          |  |
|                 | IOLINK DEVICE                        |  |

System Time: Local Date and time from base system MQTT Statistics:

- Published and failed messages overall

Attempted Reconnects

Firmware: Version of the running software

**Boardings:** Count of boarded devices/hardware components.

**Device Types:** List of supported device types (all are Festo components)

Set up MQTT configuration

### 5 Set up MQTT configuration

### 5.1 Set up connection in AX Data Access

You can set up the MQTT Broker configuration through "MQTT" > "Broker Configuration".

| AX Data Access    | Info - Devices - MQTT - | FESTO |  |
|-------------------|-------------------------|-------|--|
| Broker Configurat | ion                     |       |  |
| Broker 1 *        | matt://ie-databus:1883  | 0     |  |
| Broker 2          |                         | •     |  |
| Broker 3          |                         | 9     |  |
|                   |                         |       |  |
| ClientId *        | FESTOIOTIOT-S           | 0     |  |
| Last Will         | □ <b>9</b>              |       |  |
|                   |                         |       |  |
| Username          |                         |       |  |
| Password          |                         |       |  |
| Keep Alive (s)    | 60 <b>3</b>             |       |  |
|                   | Apply                   |       |  |

Please fill out the fields according to the individual configuration set up.

The hostname for Siemens IE Device Databus is "ie-databus", the port is by default 1883.

#### 5.2 Set up MQTT user IE Databus

In IE Management go to "Data Connections" and then "Databus" and choose your edge device.

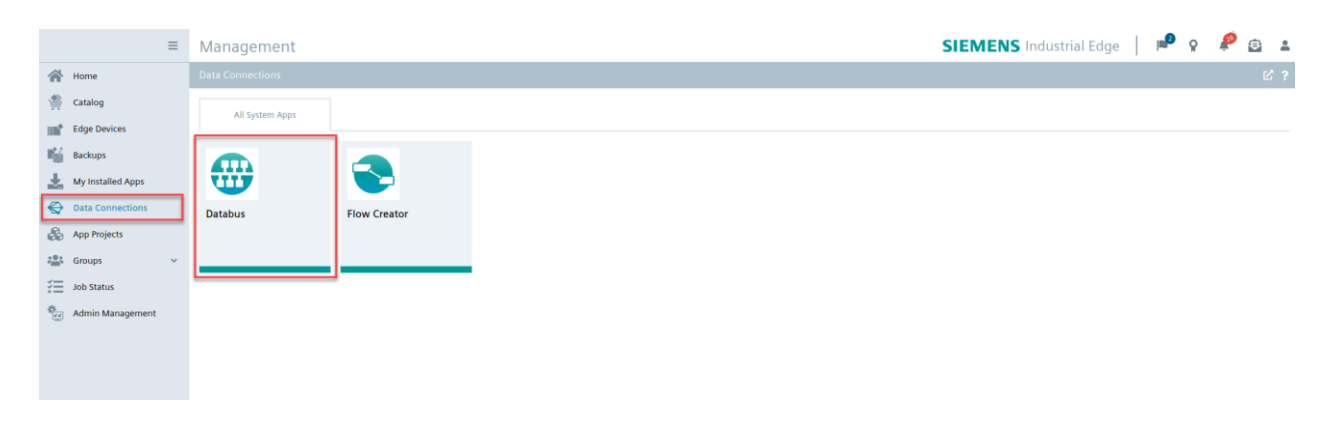

If there is no user created so far, a new user must be created:

|     |                   | ≡ | Management           |                |          |              | SI     | EME   | <b>NS</b> Industrial Edge    | e  | 2        | ۹  | 2          | €  | - |
|-----|-------------------|---|----------------------|----------------|----------|--------------|--------|-------|------------------------------|----|----------|----|------------|----|---|
|     | Home              |   |                      |                |          |              |        |       |                              |    |          |    |            |    |   |
| 1   | Catalog           |   | All System Apps      | 🜐 Databus      | ×        |              |        |       |                              |    |          |    |            |    |   |
|     | Edge Devices      |   |                      | on IE Device   |          |              |        |       |                              |    |          |    |            |    |   |
|     | Backups           |   | Databus Config       | urator for II  | E Devic  | e 🕗          |        |       |                              |    |          | â  | - <b>→</b> | ⊾⇒ |   |
| Ł   | My Installed Apps |   | 5                    |                |          | -            |        |       |                              |    |          | _  | _          | _  |   |
| ♦   | Data Connections  |   | User View Topic View | Settings       |          | Live View    | Deploy |       |                              |    |          |    |            |    |   |
|     | App Projects      |   |                      |                |          |              |        |       |                              |    |          |    |            |    |   |
| :0: | Groups            | ~ | Users 💿 🦲            |                | \$       | Topics 💿     |        | \$    | Permission                   | \$ | Historia | ze | Action     |    |   |
| :=  | Job Status        |   | Search Username      |                | <b>T</b> | Search Topic |        | ▼     | Search Permission            | T  |          |    |            |    |   |
| *   | Admin Management  |   | Add at least one     | user to deploy |          |              |        | Add a | at least one topic to deploy |    |          |    |            |    |   |

All used topics must then be created and assigned to the existing or newly created MQTT user and given the permission "Publish and Subscribe".

|                   | ≡                 | Management                     |              |   | SIE          | MENS Industrial Edge  |       | 2 | ٩ | 28 | € | • |
|-------------------|-------------------|--------------------------------|--------------|---|--------------|-----------------------|-------|---|---|----|---|---|
|                   | Home              |                                |              |   |              |                       |       |   |   |    | Ľ |   |
| 1                 | Catalog           | All System Apps                | 🕀 Databus    | × |              |                       |       |   |   |    |   |   |
|                   | Edge Devices      |                                | on IE Device |   |              |                       |       |   |   |    |   |   |
|                   | Backups           | Databus Co                     | Add Topic    |   |              |                       |       | × |   |    |   |   |
| *                 | My Installed Apps |                                | Username *   |   |              |                       |       |   |   |    |   |   |
| $\Leftrightarrow$ | Data Connections  | User View Top                  | festoSample  |   |              |                       |       |   |   |    |   |   |
| &                 | App Projects      |                                |              |   |              |                       | (     | Ð |   |    |   |   |
| ; <b>0</b> ;      | Groups 🗸          | Users 💿                        |              |   |              | Permission            |       | - |   |    |   |   |
| žΞ                | Job Status        | Search Username<br>festoSample | Topic name * |   | <br><u> </u> | Publish and Subscribe | _     |   |   |    |   |   |
| ÷.                | Admin Management  |                                |              |   |              |                       |       |   |   |    |   |   |
|                   |                   |                                |              |   |              | Add                   | Cance | 1 |   |    |   |   |

Please refer to chapter 6.5 to check topics that are sent out via the device. You can also register a topic with a static-defined prefix and a wildcard (+ one level wildcard, # multilevel wildcard) to be more flexible, such as

festoIOT/#

#### That would also include topics like

```
festoIOT/deviceId123/status
festoIOT/deviceId123/data
festoIOT/deviceId456/status
•••
                                                                                                                       2
                                                                                          SIEMENS Industrial Edge
                                                                                                                                35
                 ■ Management
                                                                                                                           0
                                                                                                                                   8
                                                                                                                                       .
 🕋 Home
 Catalog
                                                       ×
                          All System Apps
                                        🜐 Databus
 Edge Devices
 Backups
                         Databus Configurator for IE Device 🤗
                                                                                                                            â -5 e>
 My Installed Apps
                         User View
                                  Topic View
                                                          Live View
 Oata Connections
 🚷 App Projects
                          Users 💿
                                                       ¢
                                                                Topics
                                                                                           Permission
                                                                                                                   Historize Action
 🖧 Groups
                                                       7
                          Search Username
                                                                Search Topi
                                                                                          T
                                                                                             Search Permission
                                                                                                                  -
 Job Status
                                                       Î
                          festoWildcard
                                                                Festo/#
                                                                                             Publish and Subscribe
                                                                                                                               î
 Admin Management
                                                       Î
                          festo
```

Afterwards, deploy the configuration to the edge device by clicking on the "Deploy" button and follow the steps.

Once the setup is done successfully, both on device/databus level as well as in the application, AX Data Access automatically tries to connect to the broker. A successful attempt can be seen through the connection icon in the top bar turning blue:

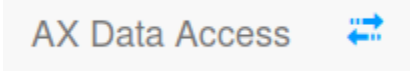

#### 5.3 Send Test Message

For testing purposes, a test message can be sent through "MQTT" > "Test Message":

| essage                                |                                                                                                    |
|---------------------------------------|----------------------------------------------------------------------------------------------------|
| Enter topic                           |                                                                                                    |
| Enter test message here!              |                                                                                                    |
|                                       |                                                                                                    |
|                                       | 11.                                                                                                    |
| 1 - At least once v                   | Send                                                                                                    |
| 0 - At most once                      |                                                                                                    |
| 1 - At least once                     |                                                                                                    |
| 2 - Exactly once                      |                                                                                                    |
| 1 - At least once<br>2 - Exactly once |                                                                                                    |
|                                       | Enter topic<br>Enter test message herel<br>1 - At least once ~<br>0 - At most once<br>1 - At least once<br>2 - Exactly once |

**Topic :** Topics are an alphanumeric identifier that is assigned to MQTT messages in order to MQTT messages to classify them according to a context.

**Message :** Write the message to be sent here.

**QoS** (**Quality of Service**) : It is an agreement between the sender of a message and the receiver of a message that defines the guarantee of delivery for a specific message.

- <u>QoS 0 at most once</u>: The minimal QoS level is zero. There is no guarantee of delivery. The receiver
  does not acknowledge receipt of the message and the message is not stored and retransmitted by the
  sender.
- <u>QoS 1 At least once</u>: Level 1 guarantees that a message is delivered at least one time to the receiver. The sender stores the message until it gets a Puback packet form the receiver that acknowledges receipt of the message. It is possible for a message to be sent or delivered multiple times.
- <u>QoS 2 Exactly once</u>: Qo2 is the highest level of service in MQTT protocol. This quality level guarantees
  that each message is received only once by the intended recipients. QoS 2 is the safest and slowest
  quality of service level. The guarantee is provided by at least two request/response flows (a four-part
  handshake) between the sender and the receiver. The sender and receiver use the packet identifier of
  the original PUBLISH message to coordinate delivery of the message.

### 6 Manage connected devices (Festo automation components)

To be connected components must be in the same network than the Siemens IE edge device and reachable (network-wise).

|   | AX Data Access 📑 Info <del>-</del> | Devices - MQTT -                                               | FESTO |
|---|------------------------------------|----------------------------------------------------------------|-------|
|   |                                    | Manage Devices<br>Manage Device Types<br>Batch Device Boarding |       |
| • | Type in the IP address of          | the to be connected device                                     |       |

| Sca |              | 2      |
|-----|--------------|--------|
| ₹   | 192.168.0.55 | Scan Q |
|     |              |        |

AX DATA ACCESS supports all the devices shown below. As soon as the device is connected to AX DATA ACCESS the data is automatically received and send via MQTT.

| CPX-IOT 🗮 Info + Devices +                    | MQTT * Configuration * Experimental * Node-RED * | Support - Logout |
|-----------------------------------------------|--------------------------------------------------|------------------|
| Manage Device Types                           |                                                  |                  |
| Currently installed Device Types              |                                                  |                  |
| Device types defined: 8                       |                                                  |                  |
| Name                                          | Info                                             | Version          |
| CPX-MPA-VTSA-VTEM                             | Signature for CPX, MPA, VTSA, VTEM based devices | 3.0.4            |
| MSE6-E2M                                      | Signature for E2M based devices                  | 1.3.2            |
| CMMT-AS                                       | Signature for CMMT-AS based devices              | V1.4             |
| CMMT-ST                                       | Signature for CMMT-ST based devices              | V1.4             |
| CPX-AP                                        | Signature for generic CPX-AP gateways.           | V1.1             |
| CPX-AP_IO                                     | Signature for generic CPX-AP devices.            | V1.1             |
| CPX-AP_DEVICE_IOLINK_MASTER                   | Signature for generic CPX-AP IO-Link Master      | V1.1             |
| IOLINK_DEVICE                                 | Signature for generic IO-Link devices.           | V1.1             |
| Download Device Type File                     |                                                  |                  |
| Download currently installed Device Type File |                                                  | Download         |
| Upload Device Type File                       |                                                  |                  |
| Browse No file selected.                      |                                                  | Upload           |

# 6.1 Manage Devices: Connecting CMMT-AS-xx-PN or CMMT-ST-xx-PN Data to AX DATA ACCESS.

The device port of the AX DATA ACCESS can be connected directly to the PROFINET network. The configuration is the same for both drivers.

Manage connected devices (Festo automation components)

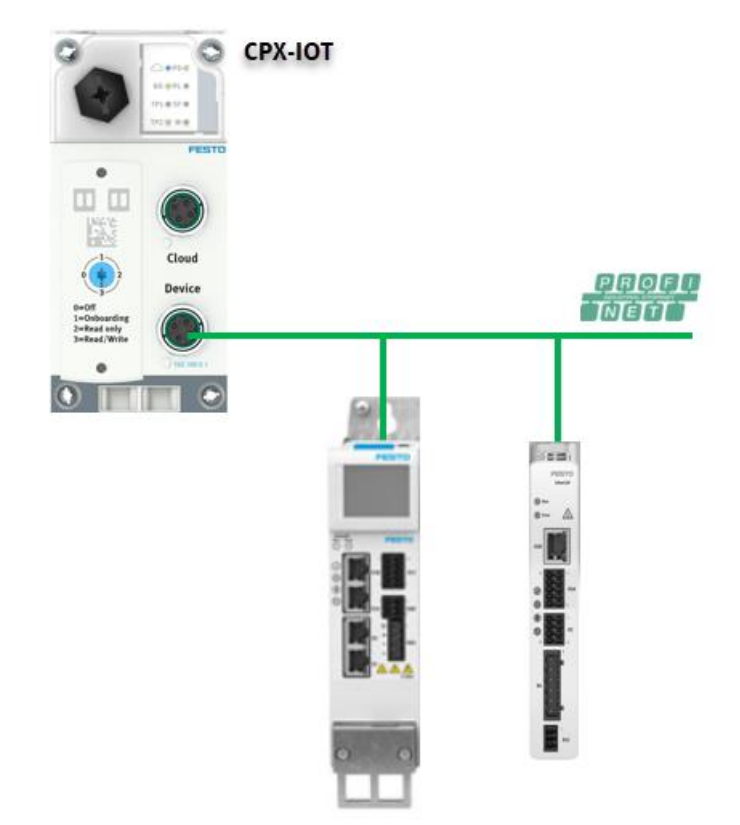

| No. | Action                                                                                                    |
|-----|----------------------------------------------------------------------------------------------------|
| 1   | The Profinet master PLC must assign a IP address on the XF1IN port (CMMT-AS and CMMT-ST). If you do not have a Profinet master PLC, it is possible to assign the IP address via Proneta (Siemens software). In this example, the Profinet CMMT IP address is: 192.168.0.111                                                                                                    |
|     | Festo Field Device Tool X                                                                                                    |
|     | Actions       Extras       Help       FESTO         Actions       Extras       Help       Festo       Festo         Scan       Firmware       Recovery       Favorite       Firmware with Backup       Network       Diagnosis       Backup       Restore       Kleniking       Festo       Festo |
| 2   | Go to AX DATA ACCESS webserver and click on Devices> Manage Devices                                                                                                    |
|     | Devices - MQTT -                                                                                                    |
|     | Manage Devices                                                                                                    |
|     | Manage Device Types                                                                                                    |
| 3   | Write on Scan Devices the Profinet IP address of the CMMT an click on Scan again                                                                                                    |
|     | Scan Devices                                                                                                    |
|     | T         192.168.0.111                                                                                                    |
| 4   | The scan process has been completed successfully. Then click on "Board"                                                                                                    |
|     | Scan Devices       Scan again Q         ▼       192.168.0.111         Found devices: 1       URL         uRL       Device ID         engp.tcp://192.168.0.111:7507       3S7PP2HHWBX         CMMT-ST       Board □                                                                                                    |
| 5   | Boarding has been completed successfully. Connection OK donnection Not OK and successfully. Connection OK After boarding the message are sent. Node-RED is optional and used here as a demo.                                                                                                    |
|     | Scan Devices                                                                                                    |
|     | Image: Text Scan again Q       Found devices: 1                                                                                                    |
|     | engp.tcp://192.168.0.111:7507 3S7PP2HHWBX CMMT-ST Boarded (2)                                                                                                    |
|     | Boarded Devices                                                                                                    |
|     | URL Device ID Device Type Action                                                                                                    |
|     |                                                                                                    |
| 6   | Open Node-RED                                                                                                    |
|     | Node-RED - Support - I                                                                                                    |
|     | Open Node-RED                                                                                                    |
|     | Open Node-RED Dashboard<br>Manage Node-RED                                                                                                    |

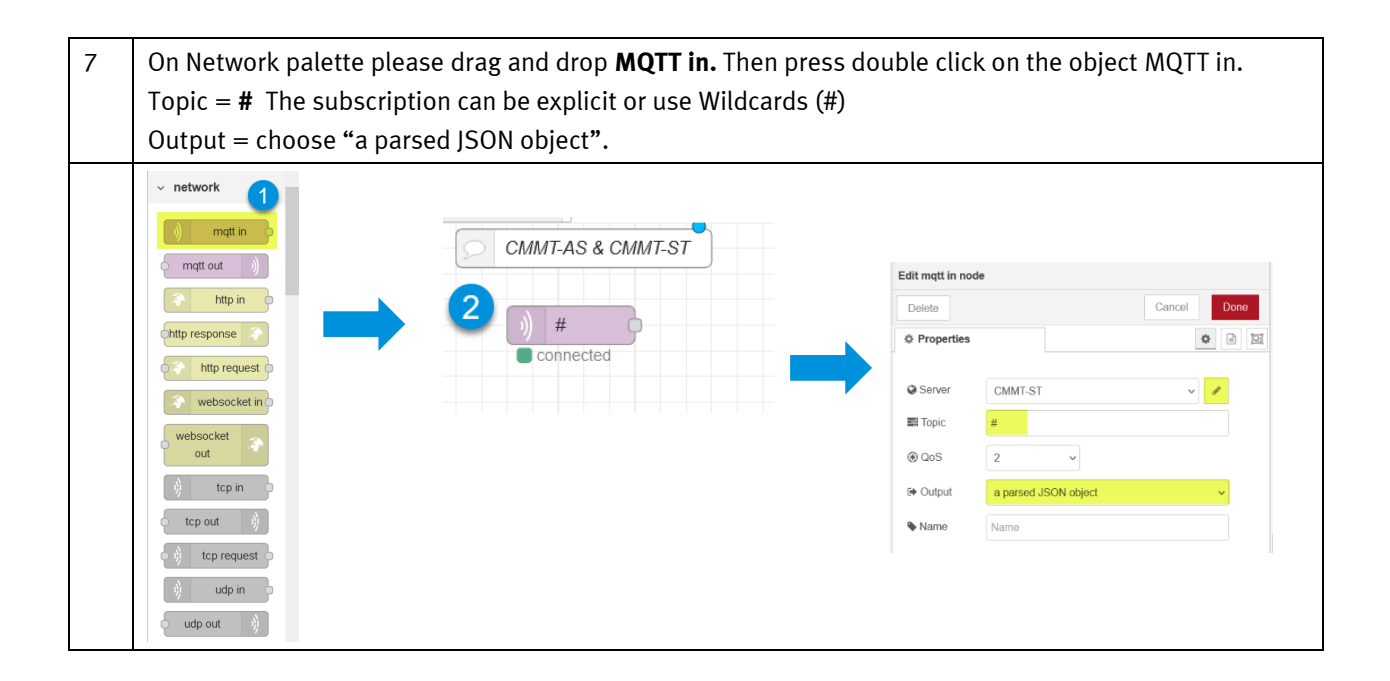

| 8  | Configure the server.                                                                                                    |                                                                                                    |
|----|----------------------------------------------------------------------------------------------------|----------------------------------------------------------------------------------------------------|
|    | Edit mgt1 in noda > Edit mgt1-broker node         Delete       Cancel       Update         O Properties       Image: CMMT-ST       Image: CMMT-ST         Connection       Security       Messages         Server       127.0.0.1       Port       1883         Enable secure (SSL/TLS) connection       Client ID       Leave blank for auto generated         Ø Keep alve time (s) @0       Image: Use clean session         I be server word       I sended                                                                                                    |                                                                                                    |
| 9  | On Common Palette drag and drop a <b>debug.</b>                                                                                                    |                                                                                                    |
|    | common       inject       complete       icomplete       icomplete       iconnected       ink out       ink out       comment                                                                                                    | 982021.101734.ML mode:T71ec38.80018         •           982021.101734.ML mode:T71ec38.80018         •           • • • • • • • • • • • • • • • • • • •                                                                                                    |
| 10 | It is possible to split the data into different and store them in var<br>tion.                                                                                                    | riables. This is done using the object func-                                                                                                    |
|    | • function • function • functio | Cancel Done  Cancel Date  Closs  Closs  Closs  Closs  Closs  To Closs  Closs Closs  Closs  Closs  Closs  Closs  Closs  Cl |
| 11 | Another way is to subscribe to the topic using the DeviceId.                                                                                                    |                                                                                                    |
|    | Festo/3STPP2HHWEX/diagnosis     Connected      Connected                                                                                                    | Vallmodes       BHU2021111181484410060000000000000000000000000                                                                                                    |

| 12 | How to read the operating hours?                                                                                                    |
|----|----------------------------------------------------------------------------------------------------|
|    | CMM/TAS & CMM/T-ST  CMM/TAS & CMM/T-ST  Festo/SS/PP2HHWBX/dagnosis  read_values  msg.payload  msg.payload  ms |
|    | Edit function node                                                                                                    |
|    | Delete     Cancel     Done       ☆ Properties     ☆     ☑                                                                                                    |
|    | Name read values                                                                                                    |
|    | Setup     Function     Close       1     var device = {payload: msg.payload.fields.operatingHours};     3       4     return [device];                                                                                                    |
| 13 | How to read the position of the drive?                                                                                                    |
|    | Presto/3S7PP2HHWBX/process                                                                                                    |
|    | Edit change node                                                                                                    |
|    | Delete Cancel Done                                                                                                    |
|    | Properties     Properties                                                                                                    |
|    | Name extract value                                                                                                    |
|    | III Rules                                                                                                    |
|    | E Set v v msg. payload x                                                                                                    |
| 14 | Flow for reading the position of the drive.                                                                                                    |
|    | [{"id":"5ab20854.acdda","type":"change","z":"5c272f72.5fcdc8","name":"extract<br>value","rules":[{"t":"set","p":"payload","pt":"msg","to":"payload.fields.outputX0","tot":"msg"}],"action":""<br>,"property":"","from":"","to":"","reg":false,"x":490,"y":160,"wires":[["697a728f.3a8ce4"]]},{"id":"9645f5ed.<br>3bcaf","type":"mqtt<br>in","z":"5c272f72.5fcdc8","name":"","topic":"Festo/3S7PP2HHWBX/process","qos":"2","datatype":"json","<br>broker":"d2becf95.64dd9","x":190,"y":160,"wires":[["5ab20854.acdda"]]},{"id":"697a728f.3a8ce4","type":"d<br>ebug","z":"5c272f72.5fcdc8","name":","active":false,"tosidebar":true,"console":false,"tostatus":false,"com<br>plete":"false","statusVal":","statusType":"auto","x":750,"y":160,"wires":[]},{"id":"d2becf95.64dd9","type":<br>"mqtt-broker","name":"CMMT-<br>ST","broker":"127.0.0.1","port":"1883","clientid":","usetls":false,"compatmode":false,"keepalive":"60","cl<br>eansession":true,"birthTopic":","birthQos":"0","birthPayload":","closeTopic":","closeQos":"0","closePayl<br>oad":","willTopic":","willQos":"0","willPayload":"}                                                                                                    |

# 6.2 Manage Devices: Connecting CPX-MPA to AX Data Access

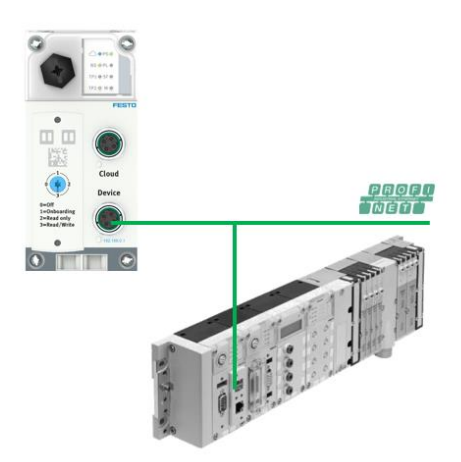

| No. | Action                                                                                                    |                                    |                                                            |                       |  |  |  |  |
|-----|----------------------------------------------------------------------------------------------------|------------------------------------|------------------------------------------------------------|-----------------------|--|--|--|--|
| 1   | The Profinet master PLC must assign a IP address to the CPX-MPA (FB43 or FB44). If you do not have a Profinet master PLC, it is possible to assign the IP address via Proneta (Siemens software) or using Festo Maintenance Tool. In this example, the Profinet CPX-MPA address is: 192.168.0.100 |                                    |                                                            |                       |  |  |  |  |
|     | Scan Devices                                                                                                    |                                    |                                                            |                       |  |  |  |  |
|     | ▼ 192.168.0.100                                                                                                    |                                    |                                                            | Scan again Q          |  |  |  |  |
|     | Found devices: 1                                                                                                    |                                    |                                                            |                       |  |  |  |  |
|     | URL                                                                                                    | Device ID                          | Device Type                                                | Action                |  |  |  |  |
|     | ci.udp://192.168.0.100:991                                                                                                    | 527255604                          | CPX-MPA-VTSA-VTEM                                          | Board 🖸               |  |  |  |  |
|     |                                                                                                    |                                    |                                                            |                       |  |  |  |  |
|     |                                                                                                    |                                    |                                                            |                       |  |  |  |  |
| 2   | The scan process has been com                                                                                                    | pleted successfu                   | lly. Then click on "Board"                                 |                       |  |  |  |  |
|     | Boarded Devices                                                                                                    |                                    |                                                            |                       |  |  |  |  |
|     | Currently boarded: 1                                                                                                    |                                    |                                                            |                       |  |  |  |  |
|     | URL                                                                                                    | Device ID                          | Device Type                                                | Action                |  |  |  |  |
|     | ci.udp://192.168.0.100:991                                                                                                    | Jul 527255604                      | CPX-MPA-VTSA-VTEM                                          | Info 🕸 Offboard 🛍     |  |  |  |  |
| 3   | The board process has been cor<br>After boarding the message are                                                                                                    | npleted successf<br>sent. Node-RED | ully. Connection OK <b></b><br>is optional and used here a | Connection Not OK all |  |  |  |  |
|     |                                                                                                    |                                    |                                                            |                       |  |  |  |  |
|     |                                                                                                    | Node-RED                           | ) → Support → I                                            |                       |  |  |  |  |
|     |                                                                                                    | Open No                            | de-RED                                                     |                       |  |  |  |  |
|     |                                                                                                    | Open No                            | de-RED Dashboard                                           |                       |  |  |  |  |
|     |                                                                                                    | Manage N                           | Node-RED                                                   |                       |  |  |  |  |
|     |                                                                                                    |                                    |                                                            |                       |  |  |  |  |

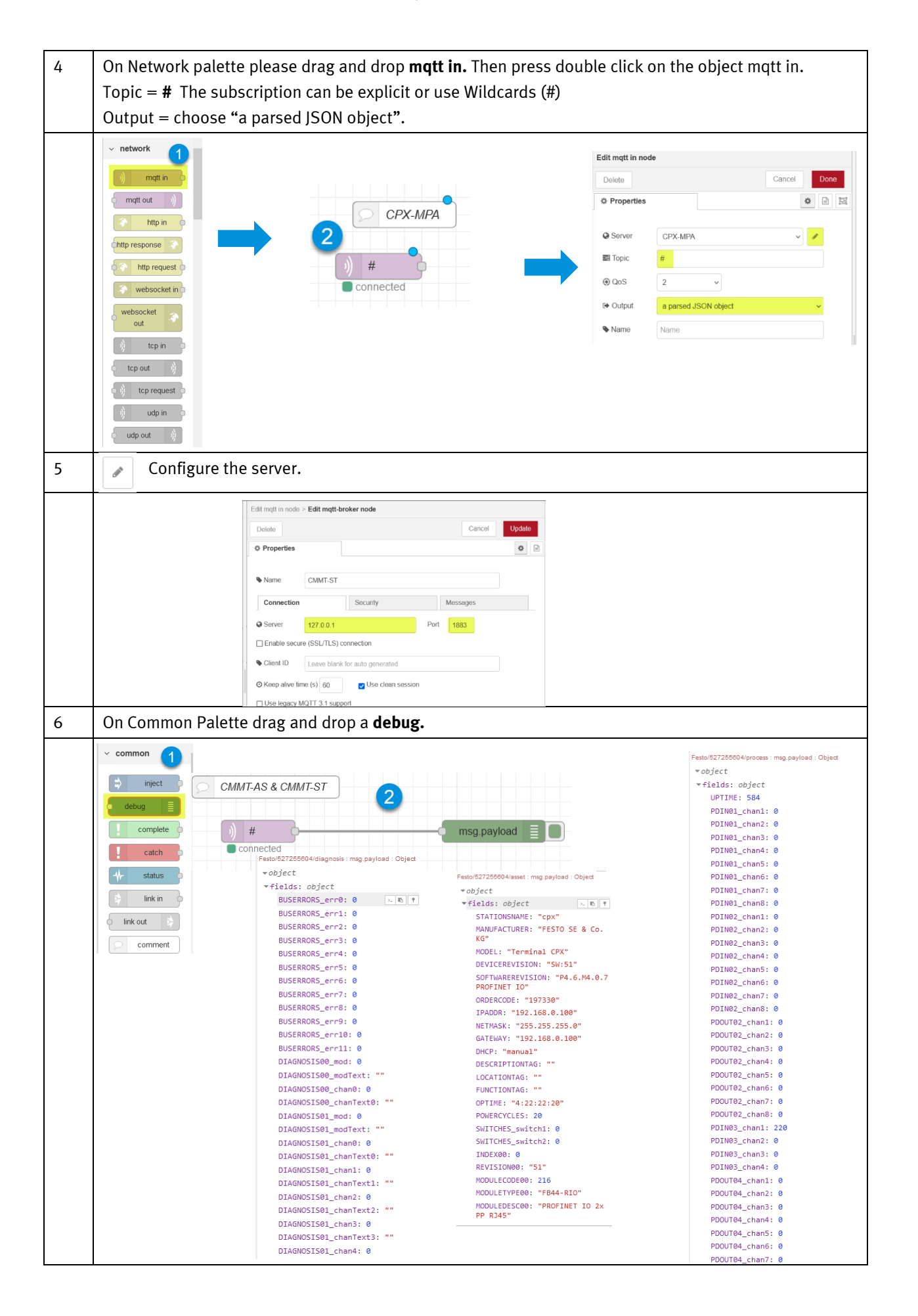

|                        |                    | Device ID            | Device Type       |                                                     |
|------------------------|--------------------|----------------------|-------------------|-----------------------------------------------------|
| ci.udp://192.          | 168.0.100:991      | .ıl <u>527255604</u> | CPX-MPA-VTSA-VTEM |                                                     |
| ) Festo/5<br>Connected | PX-MPA             | extract value        | g.payload         | ▼ all nodes 【<br>604/process : msg.payload : number |
| E                      | dit change node    |                      |                   |                                                     |
|                        | Delete             | Cancel               | pne               |                                                     |
| Γ                      | Properties         | ۵                    |                   |                                                     |
|                        | Name extract value |                      |                   |                                                     |
|                        |                    |                      |                   |                                                     |
|                        | III Rules          |                      |                   |                                                     |

### 6.3 Manage Devices: Connecting CPX-API-PN to AX DATA ACCESS

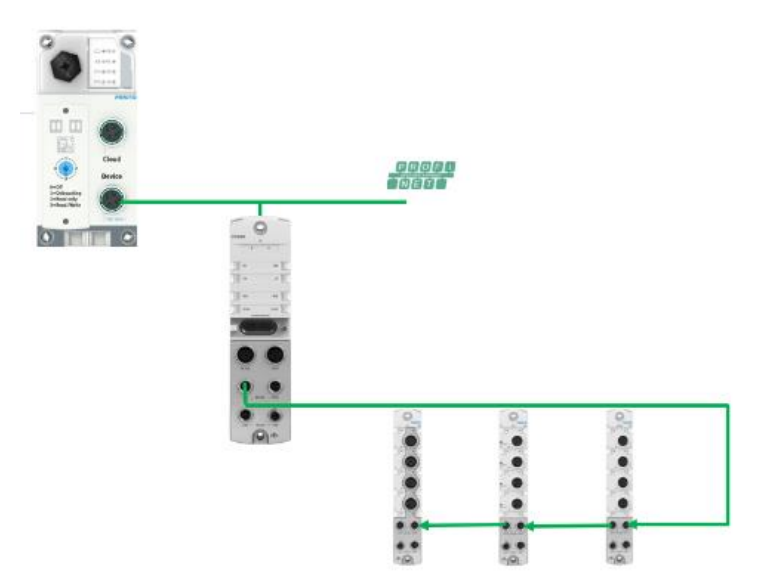

| No. | Action                                                                                                    |                      |                        |                          |  |  |  |
|-----|----------------------------------------------------------------------------------------------------|----------------------|------------------------|--------------------------|--|--|--|
| 1   | The Profinet master PLC must assign a IP address on XF1. If you do not have a Profinet master PLC, it is possible to assign the IP address via Proneta (Siemens software). In this example, the Profinet CPX-API IP address is: 192.168.0.36 |                      |                        |                          |  |  |  |
|     | Festo Field Device Tool Actions Extras Help                                                                                                    |                      |                        |                          |  |  |  |
|     | Scan Firmware Recovery Favorite                                                                                                    |                      |                        |                          |  |  |  |
|     | List view Graphic view                                                                                                    |                      |                        | •                        |  |  |  |
|     | Device name IP Add                                                                                                    | Iress Device typ     | e MAC                  | Firmware                 |  |  |  |
|     | 🕋 💇 🥙 cpx-iot-o 192.168.0.4                                                                                                    | CPX-IOT-O            | 00:0E:F0:60:9A:40      | 1.0.6-1cd8c58bf.20210716 |  |  |  |
|     | 📄 👚 💇 🕺 ap-i-pn 192.168.0.36                                                                                                    | CPX-AP-I-PN          | 00:0E:F0:64:33:EF      | FESTO CPX-AP R1          |  |  |  |
| 2   | Please as to AV DATA ACCESS webse                                                                                                    | mian and click on D  | ovices Nenego D        | avices.                  |  |  |  |
| Z   | Please go to AX DATA ACCESS webse                                                                                                    | IVER AND CIECK OFF D | evices> Mailage D      | evices                   |  |  |  |
|     |                                                                                                    | Devices - M          | - TTQ                  |                          |  |  |  |
|     |                                                                                                    | Manage Devices       |                        |                          |  |  |  |
|     |                                                                                                    | Manage Devices       | Turner                 |                          |  |  |  |
|     |                                                                                                    | Manage Device        | Types                  |                          |  |  |  |
| 3   | Write on Scan Devices the Profinet IP                                                                                                    | address of the CM    | MT an click on Scan    | again                    |  |  |  |
|     | Scan Devices                                                                                                    |                      |                        |                          |  |  |  |
|     | <b>T</b> 192.168.0.36                                                                                                    |                      |                        | Scan Q                   |  |  |  |
| 4   | After doing a Scan, the I/O modules of                                                                                                    | connected to the Cl  | PX ΔΡ Ι PN are disr    | laved                    |  |  |  |
| -   | Found dowings 5                                                                                                    |                      |                        | Juyeu.                   |  |  |  |
|     |                                                                                                    |                      |                        |                          |  |  |  |
|     | URL                                                                                                    | Device ID            | Device Type            | Action                   |  |  |  |
|     | engt.tcp://192.168.0.36:7508/32771                                                                                                    | 3S7PMZVC2H3          | CPX-AP_IO              | Board 🗖                  |  |  |  |
|     | engt.tcp://192.168.0.36:7508                                                                                                    | 3S7PNC4J24K          | CPX-AP                 | Board 🖸                  |  |  |  |
|     | engt.tcp://192.168.0.36:7508/32772                                                                                                    | 3S7PNCY87LN          | CPX-AP_IO              | Board 🖸                  |  |  |  |
|     | engt.tcp://192.168.0.36:7508/32770                                                                                                    | 3S7PNQQDVRK          | CPX-AP_DEVICE_IOLINK_M | ASTER Board D            |  |  |  |
|     | engt.tcp://192.168.0.36:7508/32773                                                                                                    | 3S7PNSW35F6          | CPX-AP_IO              | Board 🖸                  |  |  |  |

| 5 | Please check                                                                                                   | the order of the modul                                                                | es using the Cl         | PX_AF          | P_I web server.                        |                    |                 |
|---|----------------------------------------------------------------------------------------------------|---------------------------------------------------------------------------------------|-------------------------|----------------|----------------------------------------|--------------------|-----------------|
|   |                                                                                                    |                                                                                       |                         |                |                                        |                    |                 |
|   | Found devices: 5                                                                                               |                                                                                       |                         |                |                                        |                    |                 |
|   | URL                                                                                                    |                                                                                       | Device ID               |                | Device Type                            |                    | Action          |
|   | engt.tcp://192.168.0.                                                                                          | 36:7508/32771                                                                         | 3S7PMZVC2H3             |                | CPX-AP_IO                              | 3                  | Board 🗖         |
|   | engt.tcp://192.168.0.                                                                                          | 36:7508                                                                               | 3S7PNC4J24K             |                | CPX-AP                                 | 1                  | Board 🗖         |
|   | engt.tcp://192.168.0.36:7508/32772<br>engt.tcp://192.168.0.36:7508/32770<br>engt.tcp://192.168.0.36:7508/32773 |                                                                                       | 3S7PNCY87LN             |                | CPX-AP_IO                              | 4                  | Board 🖸         |
|   |                                                                                                    |                                                                                       | 3S7PNQQDVRK             |                | CPX-AP_DEVICE_IOLINK_MASTE             | R (2)              | Board 🖸         |
|   |                                                                                                    |                                                                                       | 3S7PNSW35F6             |                | CPX-AP_IO                              | 5                  | Board 🗖         |
|   | CPX-AP web server                                                                                              | ap-i-pn / 192.168.0.36                                                                |                         | _              |                                        |                    |                 |
|   | Home<br>Diagnosis                                                                                              | Device information                                                                    |                         | engt tor       | n://192 168 0 36:7508                  | 3S7PNC4.124K       |                 |
|   | Ethernet<br>Report                                                                                             | Device 1 - I-PN-M12                                                                   |                         |                | phroz. 100.0.00.1000                   | 001110-0241        |                 |
|   |                                                                                                    | CPX-AP-I-PN-M12<br>MC: 8321 Product Key: 3S7PNC4J240<br>SW: 1.3.6 HW: 1<br>PS: 24.8 V | K OrderNumber: 8086607  | ongt top://100 | 2 160 0 26-7500/22770 257DM/C          |                    |                 |
|   |                                                                                                    | PL: 24.6 V<br>Device 2 - I-4IOL                                                       |                         | engcicp.//192  | 2.106.0.30.1306/32110 351PMG           | QUVRK CPA-AP_DEVIC | E_IULINK_MASTER |
|   |                                                                                                    | CPX-AP-I-4IOL-M12<br>MC: 8206 Product Key: 3S7PNQQDV<br>SW: 1.1.3 HW: 1               | RK OrderNumber: 8086604 |                |                                        |                    |                 |
|   |                                                                                                    | Inputchannels: 8 Inputbytes: 12<br>Outputchannels: 4 Outputbytes: 8                   |                         | engt.tcp       | ://192.168.0.36:7508/32771             | 3S7PMZVC2H3        | CPX-AP_IO 3     |
|   |                                                                                                    | Device 3 - I-8DI-M12<br>CPX-AP-I-8DI-M12-5P                                           | 12 O-d-Muster 2000000   |                |                                        |                    |                 |
|   | SW: 1.43.10 HW: 0                                                                                              |                                                                                       | 13 OrderNumber: 8086602 | engt to        | n://192 168 0 36-7508/32772            | 3S7PNCY87LN        |                 |
|   |                                                                                                    | Device 4 - I-4DI4DO-M12<br>CPX-4P-I-4DI4DO-M12-5P                                     |                         |                |                                        |                    |                 |
|   |                                                                                                    | MC: 8197 Product Key: 3S7PNCY87L                                                      | N OrderNumber: 8086603  |                |                                        |                    |                 |
|   |                                                                                                    | Inputchannels: 4 Inputbytes: 1<br>Outputchannels: 4 Outputbytes: 1                    |                         | engt.tcp://    | /192.168.0.36:7508/32773               | 3S7PNSW35F6        | CPX-AP_IO 5     |
|   |                                                                                                    | Device 5 - I-4AI<br>CPX-AP-I-4AI-U-I-RTD-M12                                          |                         |                |                                        |                    |                 |
|   |                                                                                                    | MC: 8202 Product Key: 3S7PNSW35F<br>SW: 1 0 13 HW: 1                                  | 6 OrderNumber: 8086606  |                |                                        |                    |                 |
| 6 | After boardin<br>subscribe to t                                                                                | g the devices, let's sub<br>the module.                                               | scribe to the m         | odule          | es. To do this, the Prod               | uct Key must be    | e used to       |
| 7 |                                                                                                    |                                                                                       |                         |                | Edit mqtt in node > Edit mqtt-broker r | iode               |                 |
|   |                                                                                                    |                                                                                       |                         |                | Delete                                 | Cance              | Update          |
|   | Device 1                                                                                                    | CPX-AP-I-PN-M12                                                                       |                         |                | © Properties                           |                    | •               |
|   |                                                                                                    |                                                                                       |                         |                | Name EINGP                             |                    |                 |
|   | Festo/3S                                                                                                    | 7PNC4J24K/#                                                                           |                         |                | Connection Sec                         | urity Messages     |                 |
|   | connected                                                                                                    |                                                                                       |                         |                | Server 127.0.0.1                       | Port 1883          |                 |
|   |                                                                                                    |                                                                                       |                         |                | Client ID Leave blank for auto         | generated          |                 |
|   |                                                                                                    |                                                                                       |                         |                | Ø Keep alive time (s) 60 ☑             | Use clean session  |                 |
| 0 | The come pro                                                                                                   | coduro chould ho dono                                                                 | for each made           |                | Use legacy MQTT 3.1 support            | any to board a     | ltha            |
| 8 | CPX-AP-I. Onl                                                                                                  | y the ones that we wan                                                                | it to receive da        | ta.            | s a nint: it is not necess             | sary to board at   | t the           |
| 9 | Device 1 CPX-AP-I-P                                                                                            | N-M12                                                                                 |                         |                | Device 4 CPX-AP-I4DI4D0-M12            |                    |                 |
|   | Festo/3S7PNC4J24K     connected                                                                                | # ms                                                                                  | g.payload               |                | i) Festo/3S7PNCY87LN/# connected       |                    | nsg.payload     |
|   | Device 2 CPX-AP-I-4                                                                                            | OL                                                                                    |                         |                | Device 5 CPX-AP-I4AI                   |                    |                 |
|   | Festo/3S7PNQQDVR     connected                                                                                 | K/# msg.p                                                                             | ayload                  |                | Festo/3S7PNSW35F6/#     connected      | (n                 | nsg.payload     |
|   | Device 3 CPX-AP-I-8                                                                                            | DI-M12                                                                                |                         |                |                                        |                    |                 |
|   | Festo/3S7PMZVC2H3     connected                                                                                | 3/# msg.p                                                                             | ayload                  |                |                                        |                    |                 |

| 10 | Each module send three payloads: Process, diagnosis and asset.                               |                                                                                     |  |  |
|----|----------------------------------------------------------------------------------------------|-------------------------------------------------------------------------------------|--|--|
|    | Festo/3S7PMZVC2H3/process : msg.payload : Object                                             | Festo/3S7PMZVC2H3/diagnosis : msg.payload : Object                                  |  |  |
|    | ▼ object                                                                                     | ▼ object                                                                            |  |  |
|    | ▼fields: object                                                                              | <pre>▼fields: object</pre>                                                          |  |  |
|    | INPUTSTATE: 0                                                                                | DIAGNOSISCURRENT: object                                                            |  |  |
|    | OUTPUTSTATE: null                                                                            | UPTIME: 0                                                                           |  |  |
|    | comId: "3S7PMZVC2H3"                                                                         | ULOADVALUE: 0                                                                       |  |  |
|    | deviceId: "3S7PMZVC2H3"                                                                      | UELSENVALUE: 24420                                                                  |  |  |
|    | <pre>messageType: "process"</pre>                                                            | TEMPERATUREVALUEASIC: 161                                                           |  |  |
|    | timestamp: "2021-10-14T13:03:52.549Z"                                                        | comId: "3S7PMZVC2H3"                                                                |  |  |
|    | Festo/3S7PMZVC2H3/asset : msg.payload : Object                                               | deviceId: "3S7PMZVC2H3"                                                             |  |  |
|    | ▼ object                                                                                     | messageType: "diagnosis"                                                            |  |  |
|    | Tields object                                                                                | timestamp: "2021-10-14T13:03:52.570Z"                                               |  |  |
|    | PRODUCTKEY: "357PM7/(2H3"                                                                    |                                                                                     |  |  |
|    | ETRMWAREVERSTONSTRING: "v1.43.10"                                                            |                                                                                     |  |  |
|    | comId: "3S7PM7VC2H3"                                                                         |                                                                                     |  |  |
|    | deviceId: "3S7PMZVC2H3"                                                                      |                                                                                     |  |  |
|    | messageType: "asset"                                                                         |                                                                                     |  |  |
|    | timestamp: "2021-10-14T13:03:52.563Z"                                                        |                                                                                     |  |  |
|    | Flow example                                                                                 |                                                                                     |  |  |
|    |                                                                                              | z":"7a3e81eb.53df58"."name":"Device 1 CPX-AP-I-                                     |  |  |
|    | EP-                                                                                          |                                                                                     |  |  |
|    | M12","info":"","x":180,"y":40,"wires":[]},{"id                                               | ":"a3e396d4.c3a0a","type":"comment","z":"7a3e81                                     |  |  |
|    | eb.53df58", "name": "Device 2 CPX-AP-I-                                                      |                                                                                     |  |  |
|    | 4IUL", "INTO ":"", "X":1/0, "Y":160, "WIRES":[]},{"I                                         | d":"568/b5fd.833c9c","type":"comment","z":"/a3e                                     |  |  |
|    | M12". "info": "". "x":160. "v":280. "wires": []}.{"i                                         | d":"687269a8.2b2e4"."type":"comment"."z":"7a3e                                      |  |  |
|    | 81eb.53df58", "name": "Device 4 CPX-AP-I-4DI4                                                | DO-                                                                                 |  |  |
|    | M12","info":"","x":770,"y":40,"wires":[]},{"id                                               | ":"e778f8e5.bde88","type":"comment","z":"7a3e81                                     |  |  |
|    | eb.53df58", "name": "Device 5 CPX-AP-I-                                                      |                                                                                     |  |  |
|    | 4AI", "Info": "", "X": /40, "Y": 140, "WIRES": []]}, {"Id                                    | ":"Dd/6b6/.0b5d8c8","type":"mqtt<br>,"Fosto/2S7DNCP0/8C/#" "gos","2" "dototypo","is |  |  |
|    | on". "broker": "14b2d5c8.45878a". "x":120. "v"                                               | :80. "wires":[["6aa6ed9f.6e4924"]]}.{"id":"6aa6ed9f.                                |  |  |
|    | 6e4924","type":"debug","z":"7a3e81eb.53df                                                    | 58", "name": "", "active": true, "tosidebar": true, "consol                         |  |  |
|    | e":false,"tostatus":false,"complete":"false","s                                              | tatusVal":"","statusType":"auto","x":390,"y":80,"w                                  |  |  |
|    | ires":[]},{"id":"a90de56.a6d9918","type":"mq                                                 | tt                                                                                  |  |  |
|    | in","z":"7a3e81eb.53df58","name":"","topic"                                                  | :"Festo/3S7PNQQDVRK/#","qos":"2","datatype":"js                                     |  |  |
|    | 00", "Droker": "14D2d5c8.458/8a", "X":130, "Y"                                               | :200, "WIRES":[["f1364836.e0a608"]]],{"Id": "f1364836                               |  |  |
|    | le"·false "tostatus"·false "complete"·"false "                                               | statusVal"." "statusType"."auto" "x".390 "v".200 "                                  |  |  |
|    | wires":[]}.{"id":"d3ed1b.44a242e8"."type":"m                                                 | att                                                                                 |  |  |
|    | in","z":"7a3e81eb.53df58","name":"","topic"                                                  | "Festo/3S7PMZVC2H3/#","qos":"2","datatype":"js                                      |  |  |
|    | on","broker":"14b2d5c8.45878a","x":120,"y"                                                   | :340, "wires":[["f9247fdb.98864"]]}, {"id": "f9247fdb.9                             |  |  |
|    | 8864","type":"debug","z":"7a3e81eb.53df58'                                                   | ',"name":"","active":true,"tosidebar":true,"console"                                |  |  |
|    | :false, "tostatus":false, "complete": "false", "sta                                          | tusVal":"","statusType":"auto","x":390,"y":340,"wir                                 |  |  |
|    | es :[]],{ IU : 6C288eec.4a295 , lype : IIIqll<br>in" "z"·"7a3e81eb 53df58" "name"·"" "tonic" | •"Festo/3S7PNCV87LN/#" "gos"•"2" "datatype"•"iso                                    |  |  |
|    | n", "broker": "14b2d5c8.45878a", "x":700. "v":8                                              | 30."wires":[["646c0a6a.88cd2c"]]}.{"id":"646c0a6a.8                                 |  |  |
|    | 8cd2c","type":"debug","z":"7a3e81eb.53df58                                                   | ","name":"","active":true,"tosidebar":true,"console                                 |  |  |
|    | ":false,"tostatus":false,"complete":"false","st                                              | atusVal":"","statusType":"auto","x":1010,"y":80,"w                                  |  |  |
|    | ires":[]],{"id":"81e06257.410d4","type":"mqtt                                                |                                                                                     |  |  |
|    | In , Z : 73981eb.530f58 , name : 7, topic                                                    | :"Festo/35/PNSW35F6/#","qos":"2","datatype":"Js                                     |  |  |
|    | 011, DIOKEI : 14D2050.45676a, X :700, y<br>a e72db8" "type"·"debug" "z"·"7a3e81eb 53c        | If58" "name"."" "active".true "tosidebar".true "cons                                |  |  |
|    | ole":false,"tostatus":false,"complete":"false".                                              | "statusVal":"","statusType":"auto","x":1010,"v":20                                  |  |  |
|    | 0,"wires":[]},{"id":"14b2d5c8.45878a","type":                                                | "mqtt-broker", "name": "CPX-AP-                                                     |  |  |
|    | l","broker":"127.0.0.1","port":"1883","clienti                                               | d":"","usetls":false,"compatmode":false,"keepalive"                                 |  |  |
|    | :"60","cleansession":true,"birthTopic":"","bir                                               | thQos":"0","birthPayload":"","closeTopic":"","close                                 |  |  |
|    | Qus : 0 , closePayload : ", "will topic": ", "w                                              | muqus : 0 , wmpayload":""}]                                                         |  |  |

| 10 | Each module of CPX-AP-I sy CPX-AP-I-8DI-M12 to show             | stem send three mess<br>an example.                                 | age payload: Process, dia                              | gnosis and asset. Let's use                                  |
|----|-----------------------------------------------------------------|---------------------------------------------------------------------|--------------------------------------------------------|--------------------------------------------------------------|
|    | Device 3 CPX-AP-I-8DI-M12                                       | - msg payload                                                       | <pre>FestodS7PHZVC2H3process :msg.payload:Object</pre> | <pre>Festo@S7PHZVC2H3/diagnosis :msg.payload: Object</pre>   |
| 11 | Read the first input of the n                                   | nodule CPX-AP-I-8DI-M                                               | 12.                                                    |                                                              |
|    | Device 3 CFX-AP-I-8DI-M12  Festo/3S7PMZVC2H3/process  connected | Edit change node                                                    | Fes<br>1                                               | sto <mark>/3S7PMZVC2H3/process</mark> : msg.payload : number |
|    |                                                                 | Delete                                                              | Cancel Done                                            |                                                              |
|    |                                                                 | © Properties                                                        | * 2                                                    |                                                              |
|    |                                                                 | Name Read Inputs IIII Rules Set v v rmsg. payload to v msg. payload | .fields.INPUTSTATE                                     |                                                              |

#### 6.3.1 CPX-AP-I-4IOL-M12.

This chapters show how to read data from a Io-Link device connected to a CPX-AP-I-4IOL-M12 module. The example is carried out with a SPAW flow sensor.

Please check the IO-Link Interface and system Specification: IO-Link Interface and System Specification

Value to quantity conversion via linear equation is taking from IO-Link Interface and System Specification.

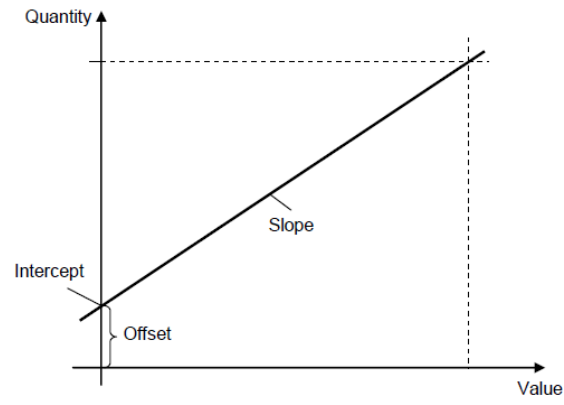

*Variable* = *Gradient* x *PDV* + *Offset* 

| As an example this is the input p                                | process data for IO-Link                                                                                                    | device                                                                   |                                                           |              |
|------------------------------------------------------------------|----------------------------------------------------------------------------------------------------|--------------------------------------------------------------------------|-----------------------------------------------------------|--------------|
| Process data input                                               |                                                                                                    | 1                                                                        | Precord (                                                 |              |
| PDV (hA)                                                         | 1                                                                                                    | 24                                                                       | UintegerT_14                                              | 0 to 16383   |
| PDV (In8)                                                        | 2                                                                                                    | 8                                                                        | UntegerT_14                                               | 0 to 16383   |
| BDC4 (OutD)                                                      | 3                                                                                                    | 3                                                                        | BooleanT                                                  |              |
| BDC3 (OutC)                                                      | 4                                                                                                    | 2                                                                        | BooleanT                                                  |              |
| BDC2 (OutB)                                                      | 5                                                                                                    | 1                                                                        | BooleanT                                                  |              |
| BDC1 (OutA)                                                      | 6                                                                                                    | 0                                                                        | BooleanT                                                  |              |
|                                                                  | and the second second se | 110                                                                      |                                                           | ·            |
| <pre></pre>                                                      |                                                                                                    |                                                                          |                                                           |              |
| <pre></pre>                                                      | atald="PI_ProcessData                                                                                                    | aln"><br>lient="0.00                                                     | )1953244217" (                                            | off-         |
| <pre><processdatarefcollection></processdatarefcollection></pre> | ataId="PI_ProcessData<br>Info subindex="1" grac<br>de="1352" displayForr<br>Info subindex="2" gra<br>de="1001" displayForr                                                                                                    | aln"><br>lient="0.00<br>nat="Dec.1<br>dient=" <b>0.0</b><br>nat="Dec.1   | 01953244217" (<br>_" /><br><b>06103888177</b> "<br>_" />  | off-<br>off- |
| <pre><processdatarefcollection></processdatarefcollection></pre> | atald="PI_ProcessData<br>nfo subindex="1" grad<br>de="1352" displayForn<br>nfo subindex="2" gra<br>de="1001" displayForn<br>nfo subindex="3" />                                                                                                    | aln"><br>dient="0.00<br>nat="Dec.1<br>dient=" <b>0.0</b> 0<br>nat="Dec.1 | 01953244217" (<br>." /><br>0 <b>6103888177</b> "<br>." /> | off-<br>off- |
| <pre><processdatarefcollection></processdatarefcollection></pre> | ataId="PI_ProcessData<br>nfo subindex="1" grad<br>de="1352" displayForn<br>nfo subindex="2" gra<br>de="1001" displayForn<br>nfo subindex="3" />                                                                                                    | aln"><br>dient="0.00<br>nat="Dec.1<br>dient=" <b>0.0</b><br>nat="Dec.1   | )1953244217" (<br>_" /><br><b>06103888177</b> "<br>_" />  | off-<br>off- |
| <pre><processdatarefcollection></processdatarefcollection></pre> | atald="PI_ProcessData<br>nfo subindex="1" grad<br>de="1352" displayForn<br>nfo subindex="2" gra<br>de="1001" displayForn<br>nfo subindex="3" /><br>nfo subindex="4" />                                                                                                    | aln"><br>dient="0.00<br>nat="Dec.1<br>dient=" <b>0.0</b> 0<br>nat="Dec.1 | 01953244217" (<br>." /><br>0 <b>6103888177</b> "<br>." /> | off-<br>off- |
| <pre><processdatarefcollection></processdatarefcollection></pre> | atald="PI_ProcessData<br>nfo subindex="1" grad<br>de="1352" displayForn<br>nfo subindex="2" gra<br>de="1001" displayForn<br>nfo subindex="3" /><br>nfo subindex="3" /><br>nfo subindex="5" />                                                                                                    | aln"><br>dient="0.00<br>nat="Dec.1<br>dient=" <b>0.0</b><br>nat="Dec.1   | )1953244217" (<br>." /><br><b>06103888177</b> "<br>." />  | off-<br>off- |
| <pre><processdatarefcollection></processdatarefcollection></pre> | atald="PI_ProcessData<br>nfo subindex="1" grad<br>de="1352" displayForn<br>nfo subindex="2" gra<br>de="1001" displayForn<br>nfo subindex="3" /><br>nfo subindex="4" /><br>nfo subindex="5" />                                                                                                    | aln"><br>dient="0.00<br>nat="Dec.1<br>dient=" <b>0.0</b><br>nat="Dec.1   | 01953244217" (<br>." /><br><b>06103888177</b> "<br>." />  | off-<br>off- |

| 3 | Data from the flow se                                                                                                    | ensor on Node RED.                                                                                                    |   |       |
|---|----------------------------------------------------------------------------------------------------|----------------------------------------------------------------------------------------------------|---|-------|
|   |                                                                                                    | 10/13/2021.10:34:34 AM node: 8b516493.a6f618<br>Festo/3S7PNQQDVRK/process : msg.payload : Object<br>* fields: object<br>* [0 9]<br>0: 0<br>1: 0<br>2: 16<br>3: 245<br>4: 0<br>5: 0<br>6: 0<br>7: 0<br>8: 0 |   |       |
|   |                                                                                                    | 9:0<br>> [10 19]<br>> [20 29]<br>> [30 35]<br>* OUTPUTSTATE: array[36]<br>* [0 9]                                                                                                    |   |       |
| 4 | Conversion to HEX                                                                                                    |                                                                                                    |   |       |
| 5 | <ul> <li>16 = 0x10</li> <li>245 = 0xF5</li> <li>The raw value is: 0x1</li> <li>Variable = Gradi</li> <li>Variable = 0.0061</li> </ul> | 0F5 = 4341<br>ent x PDV + Offset<br>03888177 * 4341 + 0 = 26.4970 [°C]                                                                                                    |   |       |
|   | Name                                                                                                    | Value                                                                                                    |   | Unt   |
|   | [-] Process data input                                                                                                    |                                                                                                    |   |       |
|   | PDV (InA)                                                                                                    | 0.0                                                                                                    |   | L/min |
|   | PDV (InB)                                                                                                    | 26.4                                                                                                    |   | °C    |
|   | BDC4 (OutD)                                                                                                    | 0 (Off)                                                                                                    | 0 |       |
|   | BDC3 (OutC)                                                                                                    | 0 (Off)                                                                                                    | 0 |       |
|   | BDC2 (OutB)                                                                                                    | 0 (Off)                                                                                                    | 0 |       |
|   | BDC1 (OutA)                                                                                                    | 0 (0ff)                                                                                                    | 0 |       |

### 6.4 Manage Devices: Connecting MS6-E2M to AX Data Access

The device port of the AX DATA ACCESS can be connected directly to the PROFINET network.

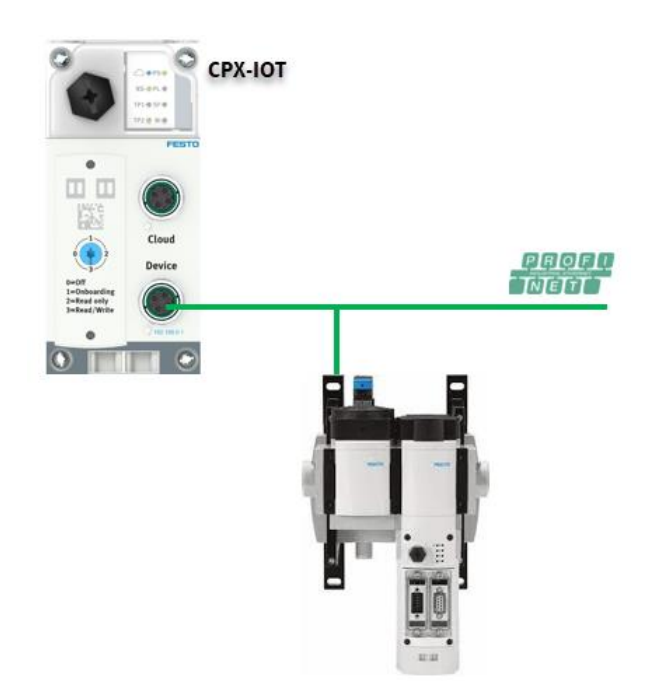

| No | Action                                                                                                    |                                                                                  |                                                                                                    |                                                                                                    |
|----|----------------------------------------------------------------------------------------------------|----------------------------------------------------------------------------------|----------------------------------------------------------------------------------------------------|----------------------------------------------------------------------------------------------------|
| 1  | The Profinet master PLC must assign<br>not have a Profinet master PLC, it is<br>this example, the Profinet FB35 add | a a IP address on the X<br>possible to assign the<br>ress is: 192.168.0.2        | F1IN port (CMMT-AS and CMMT<br>IP address via Proneta (Siemen                                                                      | -ST). If you do<br>is software). In                                                                                            |
|    | Actions Extras Help                                                                                                 | Orde Diagnosis Backup Restore Identification<br>Service<br>CPX-IDT-0<br>CPX-FB34 | MAC         Firmware           00:0E-F0:60:9A:40         1.0.6-46650022M 20210920           00:0E-F0:43:5F7A         FESTO CFX R24 | Device properties<br>Projectrume: cox<br>Kenet: FESTO CPX R24<br>Diver: CPX-R34 PROFINE<br>CPU: EXTEC.200<br>Patrumber: 548751 |
| 2  | Go to AX DATA ACCESS webserver a                                                                                    | nd click on Devices>                                                             | Manage Devices                                                                                                    |                                                                                                    |
|    |                                                                                                    | Devices - MQT<br>Manage Devices<br>Manage Device Ty                              | Des                                                                                                    |                                                                                                    |
| 3  | Write on Scan Devices the IP addres                                                                                 | s of the Profinet slave                                                          | •                                                                                                    |                                                                                                    |
|    | Scan Devices                                                                                                    |                                                                                  |                                                                                                    |                                                                                                    |
|    | <b>T</b> 192.168.0.2                                                                                                |                                                                                  |                                                                                                    | Scan aga                                                                                                    |
|    | Found devices: 2                                                                                                    |                                                                                  |                                                                                                    |                                                                                                    |
|    | URL                                                                                                    | Device ID                                                                        |                                                                                                    | Action                                                                                                    |
|    | ci.udp://192.168.0.2:991                                                                                            | 524967802_cm                                                                     | MSE6-E2M                                                                                                    | Board O                                                                                                    |
|    |                                                                                                    | _                                                                                |                                                                                                    |                                                                                                    |
| 4  | The scan process has been complete                                                                                  | ed successfully. Then                                                            | click on "Board".                                                                                                    |                                                                                                    |

|   | Scan Devices                                             |                                           |                        |                             |
|---|----------------------------------------------------------|-------------------------------------------|------------------------|-----------------------------|
|   | ▼ 192.168.0.2                                            |                                           |                        | Scan aga                    |
|   | Found devices: 2                                         |                                           |                        |                             |
|   | URL                                                      | Device ID                                 | Device Type            | Action                      |
|   | ci.udp://192.168.0.2:991                                 | 524967802                                 | CPX-MPA-VTSA-VTEM      | Board 🖸                     |
|   | ci.udp://192.168.0.2:991                                 | 524967802_cm                              | MSE6-E2M               | Board                       |
| 5 | The board process has been<br>After boarding the message | n completed successfully. Co<br>are sent. | onnection OK 📶 Connect | tion Not OK <sup>ll</sup> . |
|   | <b>T</b> 192.168.0.2                                     |                                           |                        | Scan                        |
|   | Found devices: 2                                         |                                           |                        |                             |
|   | URL                                                      | Device ID                                 | Device Type            | Action                      |
|   | ci.udp://192.168.0.2:991                                 | 524967802                                 | CPX-MPA-VTSA-VTEM      | Board 🖸                     |
|   | ci.udp://192.168.0.2:991                                 | 524967802_cm                              | MSE6-E2M               | Boarded 🕑                   |
|   | Boarded Devices                                          |                                           |                        |                             |
|   | URL                                                      | Device ID                                 | Device Type            | Action                      |
|   | ci.udp://192.168.0.2:991                                 | al 524967802_cm                           | MSE6-E2M               | Info 🕸 Offboard 🗎           |

### 6.5 Customizing MQTT Topic

The functionalities described in this section belong to the software version of the AX DATA ACCESS gateway (AX DATA ACCESS-S). In MQTT environment is possible to customize the topics.

| AX Data Access | ¢. | Info 👻 | Devices - | MQTT -                | Logout                       |
|----------------|----|--------|-----------|-----------------------|------------------------------|
|                |    |        |           | Broker Co<br>Manage C | onfiguration<br>Certificates |
|                |    |        | AX Dat    | Customize             | e Topics                     |
|                |    |        |           | Test Mess             | age                          |

#### **Choose Topic**

Select the topic to be modified in that example CPX-AP-IO-process message.

#### **Topic Name**

By default has this format *Festo/%deviceId%/%messageTypeName%* 

| 0     |      |        |
|-------|------|--------|
| Custo | mize | lopics |
|       |      |        |

| Choose Topic:         | CPX-AP_IO-process            |        |         |   | ``         | ·               | Apply |
|-----------------------|------------------------------|--------|---------|---|------------|-----------------|-------|
|                       |                              |        |         |   |            |                 |       |
| Topic Name            | Festo/%deviceId%/%messageTyp | eName% |         |   |            | Add Placeholder |       |
| Time trigger          |                              |        |         |   |            |                 |       |
| Cycle Time            | 1000                         |        |         |   |            |                 |       |
| Trigger on connect    |                              |        |         |   |            |                 |       |
| Trigger on disconnect |                              |        |         |   |            |                 |       |
| Selected Only         |                              |        |         |   |            |                 |       |
| Select Variables      | Key                          | Select | Trigger |   | Note       |                 |       |
|                       | PRODUCTKEY                   |        | None    | ~ | isDeviceId |                 |       |
|                       | FIRMWAREVERSIONSTRING        |        | None    | ~ |            |                 |       |
|                       | DIAGNOSISCURRENT             |        | None    | ~ |            |                 |       |
|                       | UPTIME                       |        | None    | ~ |            |                 |       |
|                       | ULOADVALUE                   |        | None    | ~ |            |                 |       |
|                       | UELSENVALUE                  |        | None    | ~ |            |                 |       |
|                       | TEMPERATUREVALUEASIC         |        | None    | ~ |            |                 |       |
|                       | INPUTSTATE                   |        | None    | ~ |            |                 |       |
|                       | OUTPUTSTATE                  |        | None    | ~ |            |                 |       |

#### As an example of the MQTT topic by default:

comId: "FFJGTW9RVWX"
deviceId: "FFJGTW9RVWX"
messageType: "process"
timestamp: "2023-05-26T06:47:44.304Z"

#### 6.5.1 Change MQTT Customise Topics

#### New Topic Name: MQ100/Device/st02

| AX Data Access 🛛 🗮 | Info - Devices - MQTT - Logout             | FESTO |
|--------------------|--------------------------------------------|-------|
| Customize Topics   |                                            |       |
| Choose Topic:      | CPX-AP_IO-process v                        | Apply |
| Topic Name         | MQ100/Device1/st02/ Add Placeholder        |       |
| Time trigger       |                                            |       |
| Cycle Time         | 1000                                       |       |
| Check in NodeRED   |                                            |       |
|                    | MQ100/Device1/st02/ : msg.payload : Object |       |
|                    | ▼object                                    |       |
|                    | <pre>&gt; fields: object</pre>             |       |
|                    | comId: "FFJGTW9RVWX"                       |       |
|                    | deviceId: "FFJGTW9RVWX"                    |       |
|                    | messageType: "process"                     |       |
|                    | timestamp: "2023-05-26T06:49:42.531Z"      |       |
|                    |                                            |       |

#### 6.5.2 MQTT Customise Topics: Select Variables

For each topics (CMTT,CPX-API,CPX etc..) it is possible to select more variables fully configurable by the user. Some of them are selected by default. As a reference:

| Customize Topics      |                             |          |         |   |            |                 |       |
|-----------------------|-----------------------------|----------|---------|---|------------|-----------------|-------|
| Choose Topic:         | CMMT-ST-process             |          |         |   |            | ~               | Apply |
|                       |                             |          |         |   |            |                 |       |
| Topic Name            | Festo/%deviceId%/%messageTy | /peName% |         |   |            | Add Placeholder |       |
|                       |                             |          |         |   |            |                 |       |
| Time trigger          |                             |          |         |   |            |                 |       |
| Cycle Time            | 1000                        |          |         |   |            |                 |       |
| Trigger on connect    |                             |          |         |   |            |                 |       |
| Trigger on disconnect |                             |          |         |   |            |                 |       |
|                       |                             |          |         |   |            |                 |       |
| Selected Only         |                             |          |         |   |            |                 |       |
| Selected Variables    | Кеу                         | Select   | Trigger |   | Note       |                 |       |
|                       | DEVICENAME                  |          | None    | ~ |            |                 |       |
|                       | PARTNUMBER                  |          | None    | ~ |            |                 |       |
|                       | NOCCODE                     |          | None    | ~ |            |                 |       |
|                       | PRODUCTKEY                  |          | None    | ~ | isDeviceId |                 |       |
|                       | IPADDRESS                   |          | None    | ~ |            |                 |       |
|                       | IPADDRESSFB                 |          | None    | ~ |            |                 |       |
|                       | firmware                    |          | None    | ~ |            |                 |       |
|                       | outputX0                    |          | None    | ~ |            |                 |       |
|                       | activeUserUnit              |          | None    | ~ |            |                 |       |
|                       | activeMotion                |          | None    | ~ |            |                 |       |
|                       | STATESTATUSLED              |          | None    | ~ |            |                 |       |

### 7 Expert Configuration: signature.json

Note:

Please be aware that this should only be done by experts into the AX Data Access software as false information in the signature can lead to the gateway not properly delivering data anymore.

| CPX-IOT 🗮 Info - Devices - N                   | IQTT - Configuration - Experimental - Node-RED - | Support - Logout | FESTO |
|------------------------------------------------|--------------------------------------------------|------------------|-------|
| Manage Device Ty Manage Device                 | s<br>Types                                       |                  |       |
| Currently installed Device Types               |                                                  |                  |       |
| Device types defined: 8                        |                                                  |                  |       |
| Name                                           | Info                                             | Version          |       |
| CPX-MPA-VTSA-VTEM                              | Signature for CPX, MPA, VTSA, VTEM based devices | 3.0.4            |       |
| MSE6-E2M                                       | Signature for E2M based devices                  | 1.3.2            |       |
| CMMT-AS                                        | Signature for CMMT-AS based devices              | V1.4             |       |
| CMMT-ST                                        | Signature for CMMT-ST based devices              | V1.4             |       |
| CPX-AP                                         | Signature for generic CPX-AP gateways.           | V1.1             |       |
| CPX-AP_IO                                      | Signature for generic CPX-AP devices.            | V1.1             |       |
| CPX-AP_DEVICE_IOLINK_MASTER                    | Signature for generic CPX-AP IO-Link Master      | V1.1             |       |
| IOLINK_DEVICE                                  | Signature for generic IO-Link devices.           | V1.1             |       |
|                                                |                                                  |                  |       |
| Download Device Type File                      |                                                  |                  |       |
| Download currently installed Device Type File. |                                                  | Download         | 2     |
| Upload Device Type File                        |                                                  |                  |       |
| Browse No file selected.                       |                                                  | Upload           |       |

#### 7.1.1 Trigger interval

Each device sends three messages with a preconfigure time. Diagnosis message payload is sent each 5 seconds. This time can be modified.

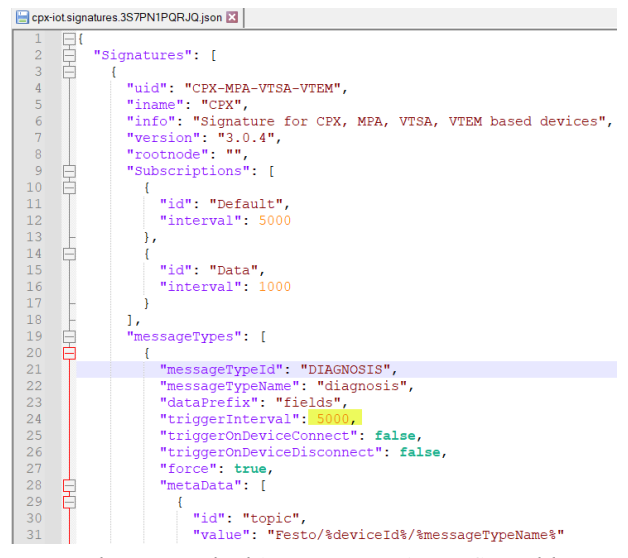

Process message payload is sent each 1 second. This parameter is configurable.

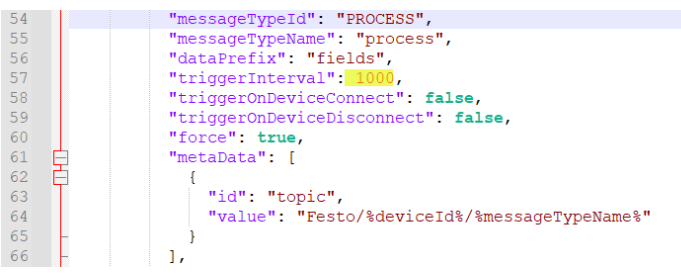

Asset message payload is sent each 20 seconds. This parameter is configurable.

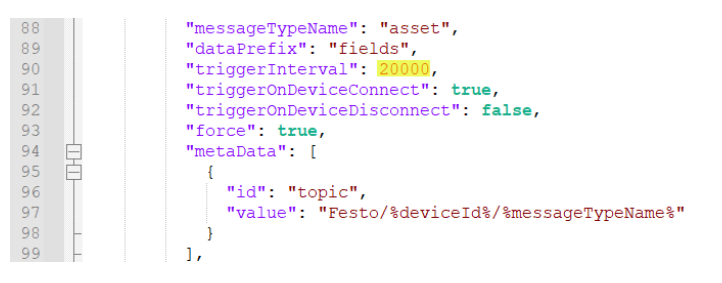

#### 7.1.2 How to change MQTT topic.

The MQTT topic is defined in the metadata. In that example the topic is "Festo/%deviceId%/connectionState"

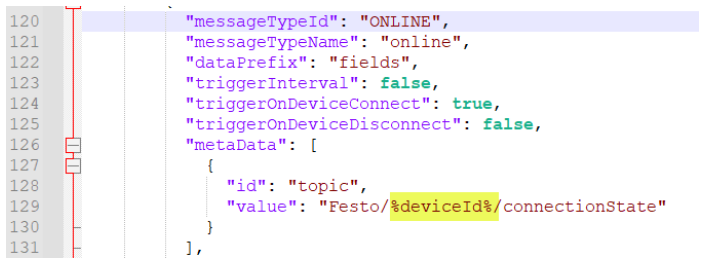

Note: You can use all variables from the section "Payload extension" as part of the MQTT topic.

#### 7.1.3 How to change the content of the Device ID.

As a default, the DeviceID is the serial number of the valve terminal. In some case, it makes sense to change the DeviceID for example if you want to use the Profinet station as a DeviceID. As a default, the DeviceID is the serial number of the valve terminal. In some case, it makes sense to change the DeviceID. Therefore, the tag "isDeviceID" must be relocate to the related note for example the Profinet station name.

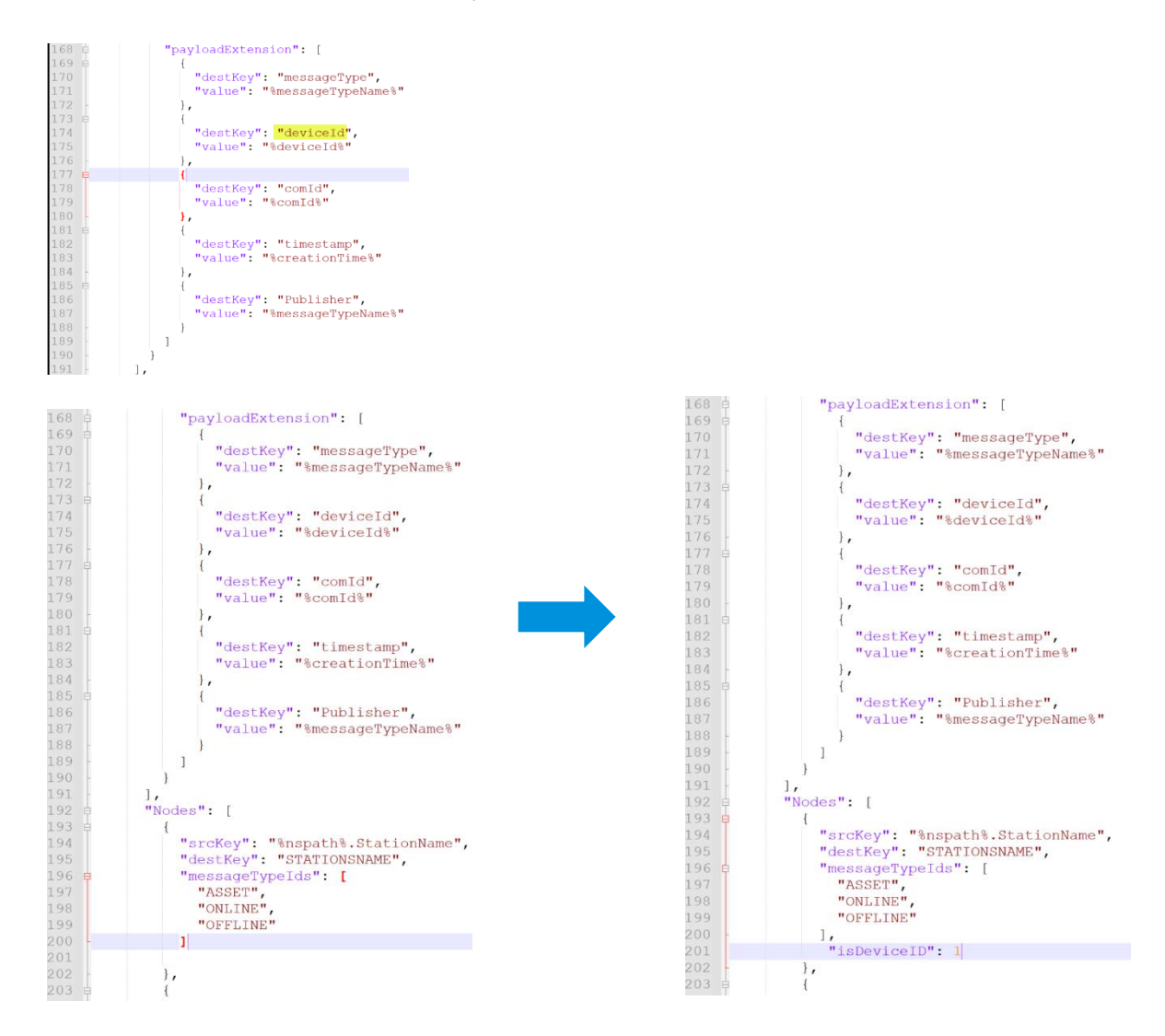

Finally, please delete the "isDeviceID":1 as you can see in the image below.

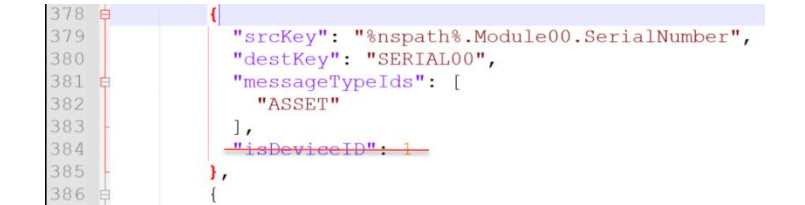

Appendix

### 8 Appendix

In this appendix section you will find the payload message of the devices.

### 8.1 CMMT-AS and CMMT-ST MQTT payloads.

| Process message   | Parameter number | Description                                                           |
|-------------------|------------------|-----------------------------------------------------------------------|
| outputX0          | 1.128.0          | Actual Position                                                       |
| PSACTTEMP         | 0.920.0          | Temperature Powerstage                                                |
| AIRACTTEMP        | 0.930.0          | Temperature Air in Case                                               |
| MOTORACTTEMP      | 1.940.0          | Temperature Motor                                                     |
| DCVOLTAGE         | 0.480.0          | DC Link Management<br>"Actual value of the DC link voltage"           |
| TORQUEMOTOR       | 1.150.0          | Actual value of the torque (current * torque con-<br>stant)           |
| TOROUEDRIVE       | 1.151.0          | Actual value of the torque (current*torque con-<br>stant*gear ratio)  |
| OUTPUTPOSITIONREF | 1.90.0           | Setpoint Position                                                     |
| OUTPUTVELOCITYREF | 1.91.0           | Setpoint Velocity                                                     |
| OUTPUTV0          | 1.1210.0         | Actual Velocity                                                       |
| IQREF             | 1.86.0           | Setpoint Current (Active Current)                                     |
| IQ                | 1.814.0          | Actual Current (Active Current)                                       |
| INPUTVALUE        | 1.9912.0         | Analog In                                                             |
| ID                | 1.813.0          | Actual value of the reactive current                                  |
| MOTOREACTREL      | 1.6331.0         | Actual value of the relative I2T monitoring of the motor to the limit |
| ILIM              | 1.6334.0         | Actual value of the I2T monitoring of the total current               |
| STATE             | 1.460.0          | Status of movement monitoring                                         |

The motor controller send 3 groups of message: asset message, process message and diagnosis message. The table below show the data received.

| Process message   | Parameter<br>number | Description                                                          |
|-------------------|---------------------|----------------------------------------------------------------------|
| Ουτρυτχο          | 1.128.0             | Actual Position                                                      |
| PSACTTEMP         | 0.920.0             | Temperature Powerstage                                               |
| AIRACTTEMP        | 0.930.0             | Temperature Air in Case                                              |
| MOTORACTTEMP      | 1.940.0             | Temperature Motor                                                    |
| DCVOLTAGE         | 0.480.0             | DC Link Management<br>"Actual value of the DC link voltage"          |
| TORQUEMOTOR       | 1.150.0             | Actual value of the torque (current * torque con-<br>stant)          |
| TORQUEDRIVE       | 1.151.0             | Actual value of the torque (current*torque con-<br>stant*gear ratio) |
| OUTPUTPOSITIONREF | 1.90.0              | Setpoint Position                                                    |
| OUTPUTVELOCITYREF | 1.91.0              | Setpoint Velocity                                                    |
| OUTPUTVO          | 1.1210.0            | Actual Velocity                                                      |

| IQREF        | 1.86.0   | Setpoint Current (Active Current)                                     |
|--------------|----------|-----------------------------------------------------------------------|
| IQ           | 1.814.0  | Actual Current (Active Current)                                       |
| INPUTVALUE   | 1.9912.0 | Analog Input                                                          |
| ID           | 1.813.0  | Actual value of the reactive current                                  |
| MOTOREACTREL | 1.6331.0 | Actual value of the relative I2T monitoring of the motor to the limit |
|              |          | Actual value of the I2T monitoring of the total cur-                  |
| ILIM         | 1.6334.0 | rent                                                                  |
| STATE        | 1.460.0  | Status of movement monitoring                                         |

|                | Parameter num- |                                                                                                    |
|----------------|----------------|----------------------------------------------------------------------------------------------------|
| Asset message  | ber            | Description                                                                                                    |
| DEVICENAME     | 0.902.0.0      | name                                                                                                    |
| PARTNUMBER     | 0.70.0         | part number                                                                                                    |
| NOCCODE        | 0.71.0         | order code                                                                                                    |
| PRODUCTKEY     | 0.791.0        | Festo product key                                                                                                    |
| IPADDRESS      | 0.12004.0      | IP Address                                                                                                    |
| IPADDRESSFB    | 0.12004.1      | ipAddressFieldbusInterface (IP address for engp via tcp/ip over the<br>fieldbus interface (currently either Ethernet coexistence in case of<br>Profinet or EoE in case of EtherCAT, depending on the device type) |
| firmware       | 0.960.0        | CMMT Firmware version in string representation                                                                                                    |
| activeUserUnit | 1.1150.0       | Currently active user unit                                                                                                    |

### 8.2 CPX-AP-I-PN-M12 payloads.

| Process message | Description           |
|-----------------|-----------------------|
| Inputstate      | status of the inputs  |
| Outputstate     | status of the outputs |
| ComID           | comID                 |
| DeviceID        | DeviceId              |
| MessageType     | "process"             |
| Timestamp       | timestamp             |

| Diagnosis message    |
|----------------------|
| Diagnosiscurrent     |
| Uptime               |
| Uloadvalue           |
| Uelsenvalue          |
| TempreatureValueAsic |
| ComID                |
| MessageType          |
| Timestamp            |

| Asset message         |
|-----------------------|
| Productkey            |
| FirmwareVersionString |
| ComID                 |
| DeviceID              |
| MessageType           |
| Timestamp             |

### 8.2.1 CPX-AP-I-4IOL-M12 payloads.

| Process message | Description           |
|-----------------|-----------------------|
| Inputstate      | status of the inputs  |
| Outputstate     | status of the outputs |
| ComID           | comID                 |
| DeviceID        | DeviceId              |
| MessageType     | "process"             |
| Timestamp       | timestamp             |

| Diagnosis message        |
|--------------------------|
| Diagnosiscurrent         |
| Uptime                   |
| Uloadvalue               |
| Uelsenvalue              |
| TempreatureValueAsic     |
| IoLinkVariant            |
| SensorSupplyCurrentDrain |
| SensorSupplyEnable       |
| ComID                    |
| MessageType              |
| Timestamp                |
|                          |

| Asset message         |
|-----------------------|
| Productkey            |
| FirmwareVersionString |
| ComID                 |
| DeviceID              |
| MessageType           |
| Timestamp             |

#### 8.2.2 CPX-AP-I-8DI-M12 payloads.

| Process message | Description          |
|-----------------|----------------------|
| Inputstate      | status of the inputs |
| Outputstate     | Null                 |
| ComID           | comID                |
| DeviceID        | DeviceId             |
| MessageType     | "process"            |
| Timestamp       | timestamp            |

| Diagnosis message    |
|----------------------|
| Diagnosiscurrent     |
| Uptime               |
| Uloadvalue           |
| Uelsenvalue          |
| TempreatureValueAsic |
| IoLinkVariant        |
| ComID                |
| MessageType          |
| Timestamp            |

| Asset message         |
|-----------------------|
| Productkey            |
| FirmwareVersionString |
| ComID                 |
| DeviceID              |
| MessageType           |
| Timestamp             |

#### 8.2.3 CPX-AP-I-4DI4DO-M12-5P payloads.

| Process message | Description           |
|-----------------|-----------------------|
| Inputstate      | status of the inputs  |
| Outputstate     | status of the outputs |
| ComID           | comID                 |
| DeviceID        | DeviceId              |
| MessageType     | "process"             |
| Timestamp       | timestamp             |

| Asset message         |
|-----------------------|
| Productkey            |
| FirmwareVersionString |
| ComID                 |
| DeviceID              |
| MessageType           |
| Timestamp             |

#### 8.2.4 CPX-AP-I-4AI-U-I-RTD-M12 payloads.

| Process message | Description          |
|-----------------|----------------------|
| Inputstate      | status of the inputs |
| Outputstate     | Null                 |
| ComID           | comID                |
| DeviceID        | DeviceId             |
| MessageType     | "process"            |
| Timestamp       | timestamp            |

| Diagnosis message    |
|----------------------|
| Diagnosiscurrent     |
| Uptime               |
| Uloadvalue           |
| Uelsenvalue          |
| TempreatureValueAsic |
| IoLinkVariant        |
| ComID                |
| MessageType          |
| Timestamp            |

| Asset message         |
|-----------------------|
| Productkey            |
| FirmwareVersionString |
| ComID                 |
| DeviceID              |
| MessageType           |
| Timestamp             |

### 8.3 MS6-E2M payloads

| Process message                  | Description                                                                     |
|----------------------------------|---------------------------------------------------------------------------------|
| ShutoffValveClosed               | State of the shut off valve                                                     |
| AutooffPrepared                  | Auto off function prepared                                                      |
| AutooffActivated                 | Auto off function active                                                        |
| FlowRawValue                     | Flow raw value                                                                  |
| FlowAvgValue:                    | Average flow for the last aggregation period                                    |
| FlowMinValue: 117                | Minimum flow for the last aggregation period                                    |
| FlowMaxValue: 119                | Maximum flow for the last aggregation period                                    |
| PressureRawValue: 4600           | Pressure raw value                                                              |
| PressureAvgValue:<br>4563.200195 | Average pressure for the last aggregation period                                |
| PressureMinValue: 4520           | Minimum pressure for the last aggregation period                                |
| PressureMaxValue: 4600           | Maximum pressure for the last aggregation period                                |
| ConsumptionRawValue: 65535       | Consumption counter (absolute)                                                  |
| ConsumptionAvgValue: 0           | Consumption for the last aggregation period (relative)                          |
| AirSavingLastPeriod              | Fictional saving due to the shutdown function ( in the last aggregation period) |
| Operation_Time                   | Overall operation time                                                          |
| Switching_Cycles_Shutoffvalve    | Number of switching cycles (if available)                                       |
| CycleProcessCounter              | Internal counter for aggregation                                                |

| Diagnosis message | Description            |
|-------------------|------------------------|
| ErrorChannel      | Channel                |
| iErrorNumber      | Error code number      |
| sChanneltext      | Error code description |

| Asset message     | Description                     |
|-------------------|---------------------------------|
| ProductKey        | Festo ProductKey                |
| CMLibVersion      | Software version preaggregation |
| ProcessTimePeriod | Aggregation period              |
| PressureUnit      | Pressure Unit                   |
| FlowUnit          | Flow Unit                       |
| ConsumptionUnit   | Consumption Unit                |
| Flow_Standard     | Flow Standard                   |
| Serial_No         | Serialnumber                    |

### 8.4 MS6-C2M payloads.

| Process message               | Description                                                                        |
|-------------------------------|------------------------------------------------------------------------------------|
| ShutoffValveClosed            | State of the shut off valve                                                        |
| AutooffPrepared               | Auto off function prepared                                                         |
| AutooffActivated              | Auto off function active                                                           |
| FlowRawValue                  | Flow raw value                                                                     |
| FlowAvgValue:                 | Average flow for the last aggregation period                                       |
| FlowMinValue: 117             | Minimum flow for the last aggregation period                                       |
| FlowMaxValue: 119             | Maximum flow for the last aggregation period                                       |
| PressureRawValue: 4600        | Pressure raw value                                                                 |
| PressureAvgValue: 4563.200195 | Average pressure for the last aggregation period                                   |
| PressureMinValue: 4520        | Minimum pressure for the last aggregation period                                   |
| PressureMaxValue: 4600        | Maximum pressure for the last aggregation period                                   |
| ConsumptionRawValue: 65535    | Consumption counter (absolute)                                                     |
| ConsumptionAvgValue: 0        | Consumption for the last aggregation period (relative)                             |
| ConsumptionExtRawValue: 65535 | Consumption counter extended (absolute)                                            |
| ConsumptionExtAvgValue: 0     | Consumption extended for the last aggregation period (relative)                    |
| AirSavingLastPeriod           | Fictional saving due to the shutdown function<br>( in the last aggregation period) |
| Operation_Time                | Overall operation time                                                             |
| Switching_Cycles_Shutoffvalve | Number of switching cycles (if available)                                          |
| CycleProcessCounter           | Internal counter for aggregation                                                   |

| Diagnosis message | Description            |
|-------------------|------------------------|
| ErrorChannel      | channel                |
| iErrorNumber      | error code number      |
| sChanneltext      | error code description |

| Asset message      | Description                     |
|--------------------|---------------------------------|
| ProductKey         | Festo ProductKey                |
| CMLibVersion       | Software Version preaggregation |
| ProcessTimePeriod  | Aggregation period              |
| PressureUnit       | Pressure Unit                   |
| FlowUnit           | Flow Unit                       |
| ConsumptionUnit    | Consumption Unit                |
| ConsumptionExtUnit | Consumption Extended Unit       |
| Flow_Standard      | Flow Standard                   |
| Serial_No          | Serialnumber                    |

| Error Code No | Available Error Codes - Error Description |  |
|---------------|-------------------------------------------|--|
| 10            | Upper limit exceeded                      |  |
| 15            | Module/ Channel failed                    |  |
| 25            | Fault in parametrizing upper limit        |  |
| 26            | Fault in actuator supply                  |  |
| 29            | Fault in parametrizing                    |  |

### 8.5 VTUG via CPX-AP payloads.

| Process message | Description           |
|-----------------|-----------------------|
| Inputstate      | status of the inputs  |
| Outputstate     | status of the outputs |
| ComID           | comID                 |
| DeviceID        | DeviceId              |
| MessageType     | "process"             |
| Timestamp       | timestamp             |

| Diagnsosis message   |
|----------------------|
| Diagnosiscurrent     |
| Uptime               |
| Uloadvalue           |
| Uelsenvalue          |
| TempreatureValueAsic |
| ComID                |
| MessageType          |
| Timestamp            |

| Asset message         |
|-----------------------|
| Productkey            |
| FirmwareVersionString |
| ComID                 |
| DeviceID              |
| MessageType           |
| Timestamp             |

### 8.6 CPX-FB3X or CPX-FB4X payloads.

| Process message | Description                              |
|-----------------|------------------------------------------|
| UPTIME          | Uptime since last power cycle in seconds |

| Diagnosis message     | Description                      |
|-----------------------|----------------------------------|
| DIAGNOSIS06_mod       | Module error code number         |
| DIAGNOSIS06_modText   | Module error code description    |
| DIAGNOSIS06_chan0     | Channel 0 error code number      |
| DIAGNOSIS06_chanText1 | Channel 0 error code description |

| Asset message      | Description                                     |
|--------------------|-------------------------------------------------|
| STATIONSNAME       | PROFINET station name                           |
| MANUFACTURER       | Festo manufacturer                              |
| MODEL              | Festo model                                     |
| DEVICEREVISION     | Module revision                                 |
| SOFTWAREREVISION   | Internal software revision                      |
| ORDERCODE          | Festo order code                                |
| IPADDRESS          | IP Address                                      |
| NETMASK            | Subnetmask                                      |
| GATEWAY            | Gateway address                                 |
| DHCP               | DHCP mode                                       |
| DESCRIPTIONTAG     | PROFINET description tag                        |
| LOCATIONTAG        | PROFINET location tag                           |
| FUNCTIONTAG        | PROFINET function tag                           |
| OPTIME             | Cumulative uptime in days:hours:minutes:seconds |
| POWERCYCLES        | Cumulative number of powercycles                |
| SWITCHES_switch1   | Position of the DIL switch                      |
| SWITCHES_switch2   | Position of the DIL switch                      |
| INDEX06            | Module position on valve terminal               |
| REVISION06         | Module revision                                 |
| MODULECODE06       | Module code                                     |
| MODULETYPE06       | Module type                                     |
| MODULEDESC06       | Module description                              |
| SUBMODULECODE06    | Submodulcode                                    |
| SERIAL06           | Modul Serial number                             |
| PARAMETER06_name1  | internal parameter                              |
| PARAMETER06_value1 | internal parameter                              |
| PARAMETER06_name2  | internal parameter                              |
| PARAMETER06_value2 | internal parameter                              |
| PARAMETER06_name3  | internal parameter                              |
| PARAMETER06_value3 | internal parameter                              |
| PARAMETER06_name4  | internal parameter                              |
| PARAMETER06_value4 | internal parameter                              |
| PARAMETER06_name5  | internal parameter                              |
| PARAMETER06_value5 | internal parameter                              |
| PARAMETER06_name6  | internal parameter                              |
| PARAMETER06 value6 | internal parameter                              |

| PARAMETER06_name7  | internal parameter |
|--------------------|--------------------|
| PARAMETER06_value7 | internal parameter |
| PARAMETER06_name8  | internal parameter |
| PARAMETER06_value8 | internal parameter |

### 8.6.1 CPX-8DI-D and 16DI-D payloads.

| Process message  | Description                        |
|------------------|------------------------------------|
|                  | Input state<br>$\Omega = inactive$ |
| PDIN03_chan1:0   | 1 = active                         |
| PDIN03_chan2: 1  |                                    |
| PDIN03_chan3: 0  |                                    |
| PDIN03_chan4: 0  |                                    |
| PDIN03_chan5: 1  |                                    |
| PDIN03_chan6: 0  |                                    |
| PDIN03_chan7: 0  |                                    |
| PDIN03_chan8: 0  |                                    |
| PDIN03_chan9: 0  |                                    |
| PDIN03_chan10: 0 |                                    |
| PDIN03_chan11: 0 |                                    |
| PDIN03_chan12:0  |                                    |
| PDIN03_chan13: 0 |                                    |
| PDIN03_chan14: 0 |                                    |
| PDIN03_chan15: 1 |                                    |
| PDIN03_chan16: 0 |                                    |

| Diagnosis message          | Description                      |
|----------------------------|----------------------------------|
|                            |                                  |
|                            |                                  |
| DIAGNOSIS03_mod: 0         | Modul error code number          |
| DIAGNOSIS03_modText: " "   | Modul error code description     |
| DIAGNOSIS03_chan0: 0       | Channel 0 error code number      |
| DIAGNOSIS03_chanText1: " " | Channel 0 error code description |
| DIAGNOSIS03_chan1:0        |                                  |
| DIAGNOSIS03_chanText2: " " |                                  |
| DIAGNOSIS03_chan2:0        |                                  |
| DIAGNOSIS03_chanText3: " " |                                  |
| DIAGNOSIS03_chan3: 0       |                                  |
| DIAGNOSIS03_chanText4: ""  |                                  |
| DIAGNOSIS03_chan4: 0       |                                  |
| DIAGNOSIS03_chanText5: " " |                                  |
| DIAGNOSIS03_chan5: 0       |                                  |
| DIAGNOSIS03_chanText6: " " |                                  |
| DIAGNOSIS03_chan6: 0       |                                  |
| DIAGNOSIS03_chanText7: " " |                                  |
| DIAGNOSIS03_chan7:0        |                                  |

Appendix

| DIAGNOSIS03 chanText8: " "    |      |
|-------------------------------|------|
| <br>DIAGNOSIS03_chan8: 0      |      |
|                               |      |
| DIAGNOSIS03_chanText9: " "    |      |
|                               |      |
|                               |      |
| DIAGNOSIS03_chan9: 0          |      |
| DIAGNOSIS03_chanText10:       |      |
|                               |      |
|                               |      |
| DIAGNOSIS03_chan10:0          |      |
|                               |      |
|                               |      |
|                               |      |
| DIAGNOSIS03 chanText11:       |      |
|                               |      |
|                               |      |
|                               |      |
|                               |      |
| DIAGNOSISO3 chan11.0          |      |
|                               |      |
|                               |      |
|                               |      |
| DIAGNOSIS03_chanText12.       |      |
| ""                            |      |
| DIAGNOSIS03_chan12: 0         |      |
| DIAGNOSIS03_chanText13:<br>"" |      |
| DIAGNOSIS03 chan13:0          | ···· |
| DIAGNOSIS03_chanText14:       |      |
|                               |      |
| DIAGNOSIS03_chan14:0          |      |
| ""                            |      |
| DIAGNOSIS03_chan15: 0         |      |
| DIAGNOSIS03_chanText16:       |      |
|                               | •••  |

| Asset message                               | Description                                                                                                    |
|---------------------------------------------|----------------------------------------------------------------------------------------------------|
| INDEX03                                     | Module position on valve terminal                                                                                                    |
| REVISION03                                  | Module revision                                                                                                    |
| MODULECODE03                                | Module code                                                                                                    |
| MODULETYPE03:                               | Module type "M-16DI-D"                                                                                                    |
| MODULEDESC03:                               | Module description "Input module"                                                                                                    |
| SUBMODULECODE03                             | Sub module code                                                                                                    |
| SERIAL03                                    | Module Serialnumber                                                                                                    |
| PARAMETER03_name1:                          | Monitoring short circuit in sensor supply (SCV) "Monitor SCS"                                                                                                    |
| PARAMETER03_value1:                         | 1 = active (presetting)<br>0=inactive                                                                                                    |
| PARAMETER03_name2: "Behaviour after<br>SCS" | Determines after a short circuit in the sensor supply whether<br>the power is to remain switched off or whether it is to be<br>switched on again automatically                                                                                                    |
| PARAMETER03_value2: 1                       | 0=VSENremains switched off<br>1=VSENswitch on again (presetting)                                                                                                    |
| PARAMETER03_name3: "Debounce time"          | Determines when a change of edge of the sensor signal on this module is to be accepted as a logical input signal                                                                                                    |
| PARAMETER03_value3: 1                       | Input debounce time<br>0   0.1 ms<br>1   3 ms (presetting)<br>2   10 ms<br>3   20 ms                                                                                                    |
| PARAMETER03_name4: "Signal extension"       | Determines the signal extension time for the relevant I-module.<br>Signal states accepted as logical input signals usually remain<br>valid at least until the specified signal extension time (mini-<br>mum signal duration) has expired. Changes of edge within the<br>extension time are ignored |
| PARAMETER03_value4: 1                       | Signal extension time<br>0   0.5 ms<br>1   15 ms (presetting)<br>2   50 ms<br>3   100 ms                                                                                                    |
| PARAMETER03_name5: "Signal extension"       |                                                                                                    |
| PARAMETER03_value5: 0                       |                                                                                                    |
| PARAMETER03_name6: "Signal extension"       |                                                                                                    |
| PARAMETER03_value6: 0                       |                                                                                                    |
| PARAMETER03 name7: "Signal extension"       |                                                                                                    |
| PARAMETER03 value7: 0                       |                                                                                                    |
| PARAMETER03 name8: "Signal extension"       |                                                                                                    |
| PARAMETER03 value8: 0                       |                                                                                                    |
| PARAMETER03 name9: "Signal extension"       |                                                                                                    |
| PARAMETER03 value9: 0                       |                                                                                                    |
| PARAMETER03 name10: "Signal extension"      |                                                                                                    |
| PARAMETER03 value10: 0                      |                                                                                                    |
| PARAMETER03 name11: "Signal extension"      |                                                                                                    |
| PARAMETER03_value11: 0                      |                                                                                                    |

| PARAMETER03_name12: "Signal extension" |  |
|----------------------------------------|--|
| PARAMETER03_value12: 0                 |  |
| PARAMETER03_name13: "Signal extension" |  |
| PARAMETER03_value13: 0                 |  |
| PARAMETER03_name14: "Signal extension" |  |
| PARAMETER03_value14: 0                 |  |
| PARAMETER03_name15: "Signal extension" |  |
| PARAMETER03_value15: 0                 |  |
| PARAMETER03_name16: "Signal extension" |  |
| PARAMETER03_value16: 0                 |  |
| PARAMETER03_name17: "Signal extension" |  |
| PARAMETER03_value17: 0                 |  |
| PARAMETER03_name18: "Signal extension" |  |
| PARAMETER03_value18: 0                 |  |
| PARAMETER03_name19: "Signal extension" |  |
| PARAMETER03_value19: 0                 |  |
| PARAMETER03_name20: "Signal extension" |  |
| PARAMETER03_value20: 0                 |  |

### 8.6.2 CPX-VTSA payloads.

| Process message | Description           |
|-----------------|-----------------------|
|                 | Valve switching state |
| PDOUT01_chan1:  | 0 = inactive          |
|                 | 1 = active            |
|                 | Valve switching state |
| PDOUT01_chan2:  | 0 = inactive          |
|                 | 1 = active            |
|                 | Valve switching state |
| PDOUT01_chan3:  | 0 = inactive          |
|                 | 1 = active            |
|                 | Valve switching state |
| PDOUT01_chan4:  | 0 = inactive          |
|                 | 1 = active            |
|                 | Valve switching state |
| PDOUT01_chan5:  | 0 = inactive          |
|                 | 1 = active            |
|                 | Valve switching state |
| PDOUT01_chan6:  | 0 = inactive          |
|                 | 1 = active            |
|                 | Valve switching state |
| PDOUT01_chan7:  | 0 = inactive          |
|                 | 1 = active            |

| Diagnosis message            | Description                      |
|------------------------------|----------------------------------|
| DIAGNOSIS08_mod: 0           | Module error code number         |
| DIAGNOSIS08_modText: " "     | Module error code description    |
| DIAGNOSIS08_chan0: 0         | Channel 0 error code number      |
| DIAGNOSIS08_chanText1:       | Channel 0 error code description |
| DIAGNOSIS08_chan1: 0         |                                  |
| DIAGNOSIS08_chanText2:<br>"" |                                  |
| DIAGNOSIS08_chan2: 0         |                                  |
| DIAGNOSIS08_chanText3:       |                                  |
|                              |                                  |
| DIAGNOSIS08_chan3: 0         |                                  |
| DIAGNOSIS08_chanText4:<br>"" |                                  |
| DIAGNOSIS08_chan4: 0         |                                  |
| DIAGNOSIS08_chanText5:       |                                  |
|                              |                                  |
| DIAGNOSIS08_chan5: 0         |                                  |
| DIAGNOSIS08_chanText6:       |                                  |
|                              |                                  |
| DIAGNOSIS08_chan6: 0         |                                  |
| DIAGNUSIS08_chan1ext/:       |                                  |
| DIAGNOSIS08 chan7: 0         |                                  |
| DIAGNOSIS08_chanText8:       |                                  |
|                              |                                  |
| DIAGNOSIS08_chan8: 0         | •••                              |

| Asset message                             | Description                                 |
|-------------------------------------------|---------------------------------------------|
| INDEX08: 8                                | Module position on valve terminal           |
| REVISION08: "11"                          | Module revision                             |
| MODULECODE08: 69                          | Module code                                 |
| MODULETYPE08: "VTSA"                      | Module type                                 |
| MODULEDESC08: "Pneumatic interface"       | Module description                          |
| SUBMODULECODE08: 0                        | Submodulcode                                |
| SERIAL08: "3709486484"                    | Modul Serialnumber                          |
| PARAMETER08_name1: "Monitor Vout/Vval"    | Monitoring supply voltage (UVAL)            |
| PARAMETER08_value1:0                      | 0 = inactive<br>1 = active (default)        |
| PARAMETER08_name2: "Monitor SCV"          | Monitoring short circuit at the valve (SCV) |
| PARAMETER08_value2:0                      | 0 = inactive (default)<br>1 = active        |
| PARAMETER08_name3: "Monitor open circuit" | Wire break monitoring for first valve       |
| PARAMETER08_value3: 0                     | 0 = inactive (default)<br>1 = active        |
| PARAMETER08_name4: "Monitor open circuit" | Wire break monitoring for second valve      |
| PARAMETER08_value4: 0                     | 0 = inactive (default)<br>1 = active        |
| PARAMETER08_name5: "Monitor open circuit" |                                             |

| PARAMETER08_value5: 0                      |  |
|--------------------------------------------|--|
| PARAMETER08_name6: "Monitor open circuit"  |  |
| PARAMETER08_value6: 0                      |  |
| PARAMETER08_name7: "Monitor open circuit"  |  |
| PARAMETER08_value7: 0                      |  |
| PARAMETER08_name8: "Monitor open circuit"  |  |
| PARAMETER08_value8: 0                      |  |
| PARAMETER08_name9: "Monitor open circuit"  |  |
| PARAMETER08_value9: 0                      |  |
| PARAMETER08_name10: "Monitor open circuit" |  |
| PARAMETER08_value10: 0                     |  |

# 8.7 MPA-P payloads.

| Process message | Description                              |
|-----------------|------------------------------------------|
| UPTIME:0        | Uptime since last power cycle in seconds |
|                 | Valve switching state                    |
| PDOUT01_chan1:  | 0 = inactive                             |
|                 | 1 = active                               |
|                 | Valve switching state                    |
| PDOUT01_chan2:  | 0 = inactive                             |
|                 | 1 = active                               |
|                 | Valve switching state                    |
| PDOUT01_chan3:  | 0 = inactive                             |
|                 | 1 = active                               |
|                 | Valve switching state                    |
| PDOUT01_chan4:  | 0 = inactive                             |
|                 | 1 = active                               |
|                 | Valve switching state                    |
| PDOUT01_chan5:  | 0 = inactive                             |
|                 | 1 = active                               |
|                 | Valve switching state                    |
| PDOUT01_chan6:  | 0 = inactive                             |
|                 | 1 = active                               |
|                 | Valve switching state                    |
| PDOUT01_chan7:  | 0 = inactive                             |
|                 | 1 = active                               |
|                 | Valve switching state                    |
| PDOUTxx_chanxx: | 0 = inactive                             |
|                 | 1 = active                               |

| Diagnosis message      | Description                    |
|------------------------|--------------------------------|
|                        | Example:                       |
| Diagnosis01_modeText0: | "Undervoltage in power supply" |
|                        |                                |
| DIAGNOSIS01_chan0:     | Number of the channel          |
| Diagnosis01_modeText1: |                                |
|                        |                                |
| DIAGNOSIS01_chan1:     |                                |
| Diagnosis01_modeText2: |                                |
|                        |                                |
| DIAGNOSIS01_chan2:     |                                |
| Diagnosis01_modeText3: |                                |
|                        |                                |
| DIAGNOSIS01_chan3:     |                                |
| Diagnosis01_modeText4: |                                |
|                        |                                |
| DIAGNOSIS01_chan4:     |                                |
| Diagnosis01_modeText5: |                                |
|                        |                                |
| DIAGNOSIS01_chan5:     |                                |
| Diagnosis01_modeText5: |                                |
|                        |                                |
| DIAGNOSIS01_chan5:     |                                |

| Asset message      | Description                  |
|--------------------|------------------------------|
| Index              | Position in the CPX platform |
| Revision           |                              |
| ModuleType         | MPA1S-D                      |
| ModuleDesc         | "Valve module"               |
| Serial             | "3708941316"                 |
| Parameter01_name1  | "Monitor Vout/Vval"          |
| Parameter01_value1 | 0 = inactive<br>1 = active   |
| Parameter01_name2  | "Monitor open circuit"       |
| Parameter01_value2 | 0 = inactive<br>1 = active   |
| Parameter01_name3  | "Monitor open circuit"       |
| Parameter01_value4 | 0 = inactive<br>1 = active   |
| Parameter01_nameX  | "Monitor open circuit"       |
| Parameter01_valueX | 0 = inactive<br>1 = active   |
|                    |                              |
|                    |                              |
|                    |                              |
|                    |                              |
|                    |                              |
|                    |                              |
|                    |                              |
|                    |                              |

| ••• |
|-----|
| ••• |
|     |